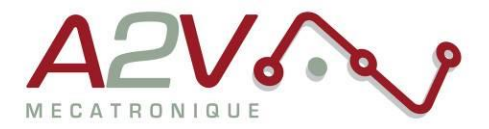

DOC25010601712

# Firmware Simple tuner user manual Order command : EZD-1136-CANOPEN

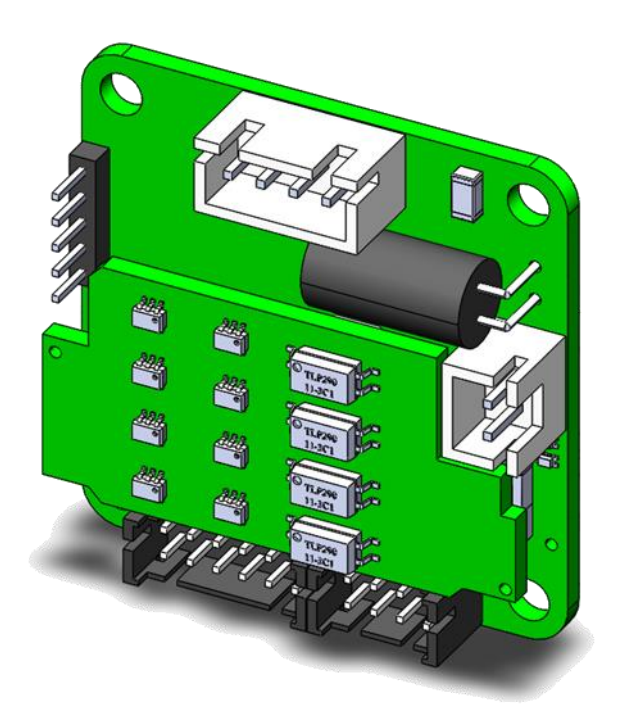

#### Revisions

| Version | Modifications                  | Writer | Checker | Date       |
|---------|--------------------------------|--------|---------|------------|
| 1.2     | Initial version                | MLE    | SRU     | 12/11/2024 |
| 1.3     | Update interface description   | MLE    | SRU     | 22/11/2024 |
| 1.4     | Add Programming section        | MLE    | SRU     | 09/12/2024 |
| 1.5     | Complete programming functions | MLE    | SRU     | 17/12/2024 |
| 1.6     | Add parameters list            | MLE    | SRU     | 06/01/2025 |
|         | •                              | 1      | 1       |            |

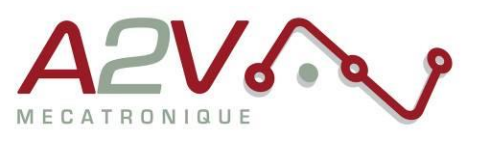

## **Table of Contents**

| 1. | GLOBAL VIEW                                                                                                    | 3        |
|----|----------------------------------------------------------------------------------------------------|----------|
| 2. | SOFTWARE INTERFACE                                                                                                    | 4        |
| •  | INITIALIZE COMMUNICATION                                                                                                    | 4        |
| •  | Control interface                                                                                                    | 5        |
|    | <ul> <li>Basic setting and motion control</li> </ul>                                                                                                    | 6        |
|    | Input ports and Output ports                                                                                                    | 8        |
| •  | Parameter settings                                                                                                    | 10       |
|    | <ul> <li>Parameter list</li> </ul>                                                                                                    | 11       |
| •  | Monitor window                                                                                                    | 22       |
| •  | PROGRAMMING INTERFACE                                                                                                    | 23       |
|    | <ul> <li>Programming Feature Introduction</li> </ul>                                                                                                    | 23       |
|    | Programming Writing                                                                                                    | 23       |
|    | <ul> <li>Programming Segment Selection</li> </ul>                                                                                                    | 25       |
| 3. | PROGRAMMING FEATURES                                                                                                    | 26       |
| •  | Overview                                                                                                    | 26       |
|    | Functions                                                                                                    | 26       |
|    | <ul> <li>Data selection</li> </ul>                                                                                                    | 27       |
|    | <ul> <li>Auto execute program</li> </ul>                                                                                                    | 27       |
|    | Command waiting for commend completed                                                                                                    | 28       |
| •  | PROGRAMMING COMMAND                                                                                                    | 29       |
|    | SAP : Read/write parameters                                                                                                    | 29       |
|    | COMP : Conditional Selection                                                                                                    | 32       |
|    | > JC : Jump                                                                                                    | 34       |
|    | CALC : Calculations  DD T : Sat position target                                                                                                    | 41       |
|    | PP_1: Set position target                                                                                                    | 47<br>10 |
|    | PV_1: Set speed torget                                                                                                    | 48<br>ло |
|    | Finite The finite the finite the finit the finite the finite the finite the finite the finite th | 40<br>ла |
|    | <ul> <li>SETXY T · Set current location</li> </ul>                                                                                                    | 49       |
|    | SETXI_T: Set current location                                                                                                    | 50       |
|    | Program end                                                                                                    | 50       |
| •  |                                                                                                    |          |
|    | <ul> <li>Input condition program</li> </ul>                                                                                                    | 51       |
|    | <ul> <li>Analoa input program</li> </ul>                                                                                                    | 51       |
|    | <ul> <li>Homing and for loop</li> </ul>                                                                                                    | 52       |
|    | <ul> <li>Input, Output and speed mode</li> </ul>                                                                                                    | 53       |
| 4. | SUPPLEMENTAL DIRECTIVES                                                                                                    | 54       |
|    |                                                                                                    | 54       |
|    | TRADEMARK DESIGNATIONS AND SYMBOLS                                                                                                    | 54       |
|    | TARGET LISER                                                                                                    | 54       |
|    | Disci aimer: Life Slipdort Systems                                                                                                    | 54       |
| •  | Disclaimer: Intended Use                                                                                                    | 55       |
| 5. | ANNEXS                                                                                                    | 56       |
| -  | GLOSSARY                                                                                                    | 56       |
| •  | FIGURES INDEX                                                                                                    | 56       |
| -  | Tari FS INDEX                                                                                                    | 50       |
| •  | TABLE INVEA                                                                                                    | 57       |

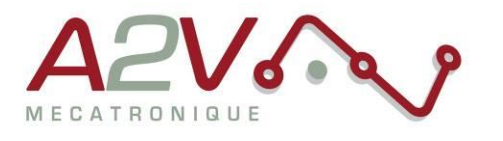

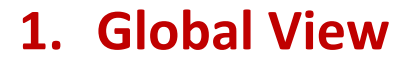

The simple tuner software have 5 different window :

| Simple 1 | Tuner v1.0.1 |              |                |         |         |            |                       | - 0. )    |
|----------|--------------|--------------|----------------|---------|---------|------------|-----------------------|-----------|
| COM set  | Control      | Setting list | Program        | Monitor |         |            |                       | Connected |
|          |              |              | Lang           | uages   | English | NECTY O    |                       |           |
|          |              |              | COM            | l port  | COM4    |            | Refresh               |           |
|          |              |              | Buad<br>Statio | I-rate  | 19200   |            | 🗌 Any NO.             |           |
|          |              |              |                |         | Search  | Stop       | Search for all models |           |
|          |              |              |                |         | Connect | Disconnect |                       |           |
|          |              |              |                |         |         |            |                       |           |

Figure 1 : Communication window

| Model Info     |                   |                                 |                   |             | Basic settings   |              |
|----------------|-------------------|---------------------------------|-------------------|-------------|------------------|--------------|
| Device model   | SIS17-233-CNFC-TX |                                 |                   | $\wedge$    | Current(mA)      | 1500         |
| HW version     | 1,00              | /                               | $\prec \lor \lor$ | 8.2.8       | Microstep(ppr    | 4000         |
| SW version     | 1,610             | ME                              | CATRONIQU         | ε 🗸         | Pulse mode       | Pulse+Dir v  |
|                |                   |                                 |                   |             | Device monitorin | 9            |
| Motion Control |                   |                                 |                   |             | Voltage(V)       | 23,43        |
| Control mode   | Integrate control | <ul> <li>Set positio</li> </ul> | n O               |             | Temperature(*C)  | 47,3         |
| Homing mode    | Fwd to origin     | <ul> <li>Homing off</li> </ul>  | íset 0            |             | Command posit    | on 114751    |
| Pos.velocity   | 1000              | Velo.velocit                    | y 1000            |             | Actual Positon   | 114751       |
| JOG.velocity   | 250               | Target Posi                     | ition 4000        |             | Current(A)       | 0,029        |
|                |                   |                                 |                   |             | Velocity(rps)    | 0,00         |
| Rel run        | Jog+              | Move-                           | Velo run          | Alarm Clear | Driver status    | 2:Servo ON   |
| Abs run        | Jog-              | Move+                           | Stop              | Homing      | Alarm info 👔     | 0:No alarm   |
| Input ports    |                   |                                 |                   |             | Output ports     |              |
| IN1 O No       | function ~        | Trig IN5 🔿                      | No function       | ✓ Trig      | OUT1 O           | Not selected |
| IN2 O No       | function ~        | Trig IN6 🔿                      | No function       | ~ Trig      | OUT2 🔿           | Not selected |
| IN3 O Ser      | o OFF/ON v        | Trig IN7 O                      | No function       | ✓ Trig      | оцта 🔾           | Not selected |
|                |                   |                                 |                   |             |                  |              |

Figure 4 : Control window

| ategory:                | Addr | Name                    | Range         | Actual Value | New Value |
|-------------------------|------|-------------------------|---------------|--------------|-----------|
| 11: Basic settings      | 201  | *Direction switch       | 0~3           | 0            | 0         |
| 02: Motor settings      | 202  | *Pulse edge             | 0~1           | 0            | 0         |
| 3: Closed-loop settings | 213  | Half current proportion | 10~100        | 50           | 50        |
| )4: Motion settings     | 224  | Smooth filter           | 0~700         | 50           | 50        |
| 15: Input settings      | 234  | Pulse filter            | 1-15          | 5            | 5         |
| 16: Output settings     | 241  | *Current setting        | 100~6500      | 1500         | 1500      |
| 09: Program settings    | 242  | *Microstep setting      | 200~102400    | 4000         | 4000      |
|                         | 244  | *Pulse mode             | 1~2           | 1            | 1         |
| Rend                    | 245  | Half current time       | 1~30000       | 200          | 200       |
| ineed.                  | 296  | *Control mode           | 0~6           | 1            | 1         |
| Write                   | 298  | *Station number         | 1~250         | 1            | 1         |
|                         | 299  | *Baud rate              | 4800 ~ 115200 | 19200        | 19200     |
| Reset                   | 338  | *CAN ID                 | 1~127         | 1            | 1         |
|                         | 339  | *CAN Buadrate           | 10~1000       | 500          | 500       |
| escription:             |      |                         |               |              |           |
|                         |      |                         |               |              |           |
|                         |      |                         |               |              |           |
|                         |      |                         |               |              |           |
|                         |      |                         |               |              |           |
|                         |      |                         |               |              |           |

Figure 2 : Parameter list window

| OM set | Control | Setting list Program | Monitor |       |             |                  | Connected  |
|--------|---------|----------------------|---------|-------|-------------|------------------|------------|
| Line   | PN      | CMD                  | Para1   | Para2 | Explanation | Motion Control   |            |
| 0      |         |                      |         |       |             | Command positon  | 114751     |
| 1      |         |                      |         |       |             | Actual Positon   | 114751     |
| 2      |         |                      |         |       |             |                  |            |
| 3      |         |                      |         |       |             | Target position  | 4000       |
| 4      |         |                      |         |       |             | - Jog-           | Jog+       |
| 6      |         |                      |         |       |             | Abs.Pos          | Rel.Pos    |
| 7      |         |                      |         |       |             | Stop             | Homing     |
| 8      |         |                      |         |       |             | - 1              | Alarm Cla  |
| 9      |         |                      |         |       |             |                  | Alarm Clei |
| 10     |         |                      |         |       |             | -Program Control |            |
| 12     |         |                      |         |       |             | Current Line     | 0          |
| 13     |         |                      |         |       |             | Error Line       | 0          |
| 14     |         |                      |         |       |             | Actual PN        | 0          |
| 15     |         |                      |         |       |             | _                | -          |
| 16     |         |                      |         |       |             | Set PN.          | 0          |
| 17     |         |                      |         |       |             | Start            | Suspend    |
| 18     |         |                      |         |       |             |                  | oospend    |
| 20     |         |                      |         |       |             |                  | Stop       |
| 21     |         |                      |         |       |             |                  |            |
| 22     |         |                      |         |       |             | Read             | Write      |
| 23     |         |                      |         |       |             |                  |            |

Figure 5 : Program window

| 😸 Simple Tuner v | e1.0.1                |                        |           |                     |                  | - X             |
|------------------|-----------------------|------------------------|-----------|---------------------|------------------|-----------------|
| COM set Con      | trol Setting list Pro | gram Monitor           |           |                     | •                | Connected       |
| Single Gather    | Mode Coiled Gather N  | lode                   |           |                     |                  |                 |
| Source           | 0: Acquisitio 🗸 D     | ata1 Target Curret(r ~ | 🕑 Display | Data3 Target Curret | (I 🗸 🗾 🖬 Display |                 |
| Mode             | - D                   | ata2 Target Curret(r ~ | 🛃 Display | Data4 Target Curret | (I 🗸 🔄 Display   | $(\mathcal{P})$ |
| Parameters       | 0 Cj                  | rcle 10 V              |           |                     | Export Show all  | 0.00%           |
|                  |                       |                        |           |                     |                  |                 |
|                  |                       |                        |           |                     |                  |                 |
|                  |                       |                        |           |                     |                  |                 |
|                  |                       |                        |           |                     |                  |                 |
|                  |                       |                        |           |                     |                  |                 |
|                  |                       |                        |           |                     |                  |                 |
|                  |                       |                        |           |                     |                  |                 |
|                  |                       |                        |           |                     |                  |                 |
|                  |                       |                        |           |                     |                  |                 |
|                  |                       |                        |           |                     |                  |                 |
|                  |                       |                        |           |                     |                  |                 |
|                  |                       |                        |           |                     |                  |                 |
|                  |                       |                        |           |                     |                  |                 |
|                  |                       |                        |           |                     |                  |                 |

Figure 3 : Monitor window

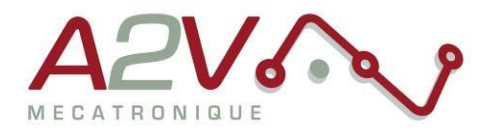

## 2. Software interface

### • Initialize communication

Select the device model, the device model needs to be consistent with the connected driver model, and then select the serial port, that is, the device access computer out of the serial port, if you first open the software in the access serial module, you need to press the refresh key, re-read the serial port, and then select the correct serial port. Then select the serial Baud Rate, the default Baud Rate is 19200, just select. Finally, the site number, generally if no modification default is 1, confirm it.

Once you've confirmed it's all done, tap Connect, and the software jumps to the device monitoring interface

| COM set Control Setting list | Program Monitor |                                   | Disconnected |
|------------------------------|-----------------|-----------------------------------|--------------|
|                              |                 |                                   |              |
|                              |                 |                                   |              |
|                              |                 |                                   |              |
|                              |                 |                                   |              |
|                              | 1 Languages     | English                           |              |
|                              | 2 Device model  | SiS17-233-CNFC-TX ~               |              |
|                              | 3 COM port      | COM4 v Refresh                    |              |
|                              | 4 Buad-rate     | 19200 ~                           |              |
|                              | 5 Station NO.   | 1 Any NO.                         |              |
|                              | 6               | Search Stop Search for all models |              |
|                              |                 |                                   |              |
|                              | 7               | Connect Disconnect                |              |
|                              |                 |                                   |              |
|                              |                 |                                   |              |

*Figure 6 : Communication interface* 

| Id | Function                                                                                                 |
|----|----------------------------------------------------------------------------------------------------|
| 1  | Select the language                                                                                      |
| 2  | Select the device model, which is the connected driver model                                             |
| 3  | Select the serial port and the drive needs to be installed when connecting to the motor using the module |
| 4  | Select serial bit rate, default 19200                                                                    |
| 5  | Select site number, default 1                                                                            |
| 6  | Site search, which can be searched when there is only one driver connected and the site is not confirmed |
| 7  | Connect and disconnect                                                                                   |

Table 1 : Communication Interface description

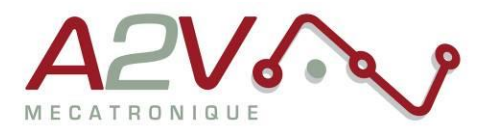

### • Control interface

The device monitoring interface is divided into 6 parts: Model Information, Motion Control, Input ports, Basic setting, Device monitoring and Output ports.

Both parts are display sections where product information is automatically read when connected, and device detection is constantly updated to implement the real-time parameters of the device, including the real-time status of motors such as bus voltage driver temperature.

| COM set Control Setting list Program Monitor           | Connected                    |
|--------------------------------------------------------|------------------------------|
| Model Info                                             | Basic settings               |
| Device model SiS17-233-CNFC-TX                         | Current(mA) 2000             |
| HW version 1,00                                        | Microstep(ppr) 4000          |
| SW version 1,100 MECATRONIQUE                          | Pulse mode Pulse+Dir ~       |
|                                                        | Device monitoring            |
| Notion Control                                         | Voltage(V) 22,97             |
| Control mode Canopen ~ Set position 0                  | Temperature(°C) 46,6         |
| Homing mode Fwd to origin $\checkmark$ Homing offset 0 | Command positon 68000        |
| Pos.velocity 2000 Velo.velocity 100                    | Actual Positon 68000         |
| JOG.velocity 550 Target Position 40000                 | Current(A) 0,024             |
|                                                        | Velocity(rps) 0,00           |
| Rel run Jog+ Move- Velo run Alarm Clear                | Driver status 2:Servo ON     |
| Abs run Jog- Move+ Stop Homing                         | Alarm info 👔 0:No alarm      |
| Input ports                                            | Output ports                 |
| IN1 O No function V Trig IN5 O No function V Trig      | OUT1  Alarm out  V           |
| IN2 O No function V Trig IN6 O No function V Trig      | OUT2  In-position            |
| IN3 O Servo OFF/ON V Tria IN7 O No function V Tria     | OUT3 O Servo ON/OFF V        |
|                                                        |                              |
| IN4 O No function Trig INZ O AIN: 0,012                | OUT4 O Controllable output V |

Figure 7 : Control interface

| Name Function     | Function                                                           |
|-------------------|--------------------------------------------------------------------|
| Model info        | Displays the driver basic information                              |
| Motion control    | Set motion parameters and perform basic control and alarm clearing |
| Input ports       | Set the input ports configuration and software trigger             |
| Basic setting     | Set the run's microstep and current                                |
| Device monitoring | Displays the current status of the device                          |
| Output ports      | Set the output ports configuration                                 |

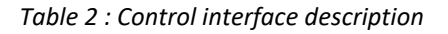

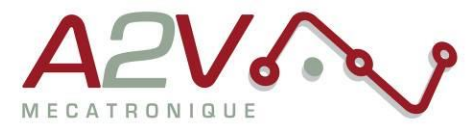

#### Basic setting and motion control

The first is to set the current setting and segmentation setting, the current setting value should be consistent with the motor current, the segmentation setting determines the number of pulses per revolution of the motor, generally after the first set-up will not change. Then there are the parameters and the corresponding functions.

| Motion Control |                            |                 |       |
|----------------|----------------------------|-----------------|-------|
| Control mode   | Canopen ~                  | Set position    | 0     |
| Homing mode    | Fwd to origin $\checkmark$ | Homing offset   | 0     |
| Pos.velocity   | 2000                       | Velo.velocity   | 1000  |
| JOG.velocity   | 550                        | Target Position | 40000 |

Figure 8 : Motion control interface

| Name            | Affected button   | Function                                              |
|-----------------|-------------------|-------------------------------------------------------|
| Control mode    |                   | Change the control mode of the drive, integrate con-  |
| control mode    |                   | trol mode for motion with the software                |
| Homing mode     | Homing            | Select the homing method                              |
| Pos velocity    | Rel run, Abs run, | Setting the velocity in position mode                 |
| POS.VEIOCITY    | Move+, Move-      | unit (0.01rps) is independent of microstep            |
|                 |                   | Setting the velocity in Jog mode                      |
| JOG. velocity   | 108-, 108-        | unit (0.01rps) is independent of microstep            |
| Set position    |                   | When set position is pressed, replace the actual      |
| Set position    |                   | position with the value in the box                    |
| Homing offset   | Homing            | Set origin offset, pulses entered in the extra motion |
| noning onset    | nonning           | box after the return-to-origin motion ends            |
| Vala valacity   | Volo run          | Setting the velocity in velocity mode                 |
| velo.velocity   | Velo Tuli         | unit (0.01rps) is independent of microstep            |
| Target Position | Rel run, Abs run  | Set the target position for the position mode         |

Table 3 : Motion control interface description

The main concern is the speed of several movements, the units are 0.01rps, do not calculate the subdivision, directly calculate the number of laps per second.

The specific position of operation needs to refer to the instruction position and the actual position, the motor without the encoder cannot display the actual position, always show 0, the motor with the encoder will show the actual position. The operation of all buttons modifies the command position, which is always equal to the actual position in closed-loop mode. Open loop mode may appear deviation, after power-up the default command position is 0, that is, the default origin, the relationship between the instruction position and segmentation is: segmentation set a pulse to run a

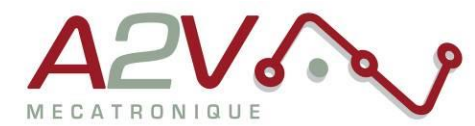

circle, such as segmentation set 1000, when the command position is 1000, the motor is rotating forward, the command position is -1000, the motor is running a circle in reverse.

Then there is the control mode, the internal pulse control is directly through the drive motor control, can be directly used in the software interface of the ten buttons to achieve motor control. The button functions as follows:

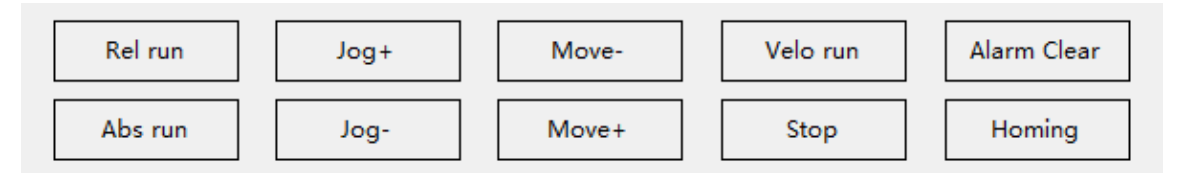

| Button name | Action                                                                    |  |  |  |
|-------------|---------------------------------------------------------------------------|--|--|--|
| Rol run     | Instruction position increases with in function of the target position    |  |  |  |
| Kerrun      | Unit correspond to pulse number (according to microstep)                  |  |  |  |
| Abs rup     | Instruction position set to the target position                           |  |  |  |
| Abstull     | Unit correspond to pulse number (according to microstep)                  |  |  |  |
| Jog+        | Move forward at Jog velocity while holding                                |  |  |  |
| Jog -       | Move backward at Jog velocity while holding                               |  |  |  |
| Movo        | Instruction position decrease with in function of the target position.    |  |  |  |
| 101006 -    | Unit correspond to pulse number (according to microstep)                  |  |  |  |
| Move +      | Same as Rel run button                                                    |  |  |  |
| Velo mode   | Run at velocity mode, and the command position automatically increases by |  |  |  |
| velo        | microstep                                                                 |  |  |  |
| Stop        | Stop running while running                                                |  |  |  |
| Alarm Clear | Clear the alarm when there is an alarm                                    |  |  |  |
| Homing      | Make Homing mode                                                          |  |  |  |

Table 4 : Motion buttons description

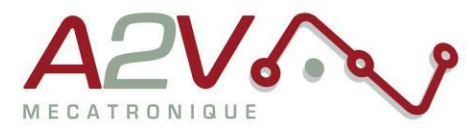

#### Input ports and Output ports

The input and output port configuration allows for simple control through external triggering. The action can be configure in the control window with drop-down list, or directly by parameters in setting list.

| OM set Contro             | ol Setting list                                 | Program | Monitor                   |             |         |           |          |                                | Connected                                                    |
|---------------------------|-------------------------------------------------|---------|---------------------------|-------------|---------|-----------|----------|--------------------------------|--------------------------------------------------------------|
| Model Info Basic settings |                                                 |         |                           |             |         |           |          |                                |                                                              |
| Device mo                 | No function                                     |         |                           | •           |         | ^         |          | Current(mA)                    | 1000                                                         |
| HW version F              | bsolute run<br>Relative run                     |         |                           | A           | 279     | • 0       | 9        | Microstep(ppr                  | 4000                                                         |
| SW versior                | /elocity run<br>OG+                             |         |                           | MECAT       | RONIQUE |           | V        | Pulse mode                     | Pulse+Dir ~                                                  |
| Motion Contr              | OG-<br>itop                                     | _       |                           |             |         |           |          | Device monitorin<br>Voltage(V) | g<br>23,00                                                   |
| Control mc                | et position                                     |         | <ul> <li>✓ Set</li> </ul> | position    | 0       |           |          | Temperature(°C)                | 45,4                                                         |
| L<br>Homing me            | imit+ signal<br>imit- signal                    |         | <ul> <li>✓ Hom</li> </ul> | ing offset  | 0       |           |          | Command posit                  | on 0                                                         |
| Pos.velocity H            | Drigin signal<br>Ioming run                     |         | Velo                      | velocity.   | 1000    |           |          | Actual Positon                 | 0                                                            |
| JOG.velocit               | larm clear<br>Not supported                     |         | Targ                      | et Position | 4000    |           |          | Current(A)                     | 0,024                                                        |
|                           | Not supported                                   |         |                           | 1           |         |           | _        | Velocity(rps)                  | 0,00                                                         |
| Rel ru <sup>H</sup>       | rogram run<br>rogram suspend                    |         | Move-                     | Velo        | run     | Alarm Cle | ar       | Driver status                  | 2:Servo ON                                                   |
| Abs n N                   | rogram stop<br>Not supported<br>Servo OFE/ON    |         | Move+                     | Sto         | р       | Homing    | I        | Alarm info 👔                   | 0:No alarm                                                   |
| Input ports               | Nove forward                                    |         |                           |             |         |           |          | Output ports                   |                                                              |
|                           | Nove backward<br>Not supported<br>Not supported | Т       | rig IN5                   | O No fu     | unction | ~         | Trig     | OUT1 ●                         | Alarm out ~                                                  |
|                           | Program bit0<br>Program bit1                    | Т       | rig IN6                   | O No fu     | unction | ~         | Trig     | OUT2 ●                         | Alarm out                                                    |
|                           | rogram bit2<br>rogram bit3                      | Т       | rig IN7                   | O No fi     | unction | ~         | Trig     | outs 🔾                         | Servo ON/OFF<br>Running status                               |
|                           | rogram bit4<br>No function                      | ~ T     | rig INZ                   | $\circ$     |         | AIN       | 1: 2,243 | OUT4 〇                         | Troque reached<br>Instruction complete<br>In negative region |
|                           |                                                 |         |                           |             |         |           |          |                                | In center region<br>In positive region                       |

Figure 10 : Input and output port configuration

| Function Id | Name          | Function                                                             | Note           |
|-------------|---------------|----------------------------------------------------------------------|----------------|
| 0           | No function   | Make the port invalid, no action                                     |                |
| 1           | Absolute run  | Instruction position set to the target position                      |                |
| 2           | Relative run  | Instruction position increases in function of the target position    |                |
| 3           | Velocity run  | Run at velocity mode                                                 |                |
| 4           | JOG +         | Move forward at Jog velocity while holding                           |                |
| 5           | JOG-          | Move backward at Jog velocity while holding                          |                |
| 6           | STOP          | Stop running while running in function of deceleration               |                |
| 7           | E-stop        | Let the port stop quickly, faster than slow down                     |                |
| 8           | Set position  | Replace the actual position with the value in the "set position" box |                |
| 9           | Limit+ signal | Triggers a limit+ signal                                             |                |
| 10          | Limit- signal | Triggers a limit- signal                                             | Used at homing |
| 11          | Origin signal | Triggers a origin signal                                             |                |
| 12          | Homing run    | Strat homing method                                                  |                |
| 13          | Alarm clear   | Clear the alarm when there is an alarm                               |                |
| 16          | Program run   | Start running multiple segments                                      |                |

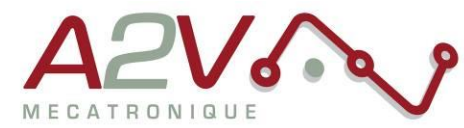

| 17 | Program suspend | Pause running multiple segments                                   |                |
|----|-----------------|-------------------------------------------------------------------|----------------|
| 18 | Program stop    | Stop running multiple segments                                    |                |
| 20 |                 | The motor is offline when triggered and resumes                   |                |
| 20 | 36100 011/010   | when it is not triggered                                          |                |
| 21 | Move forward    | Instruction position increases in function of the target position |                |
| 22 | Move backward   | Instruction position decrease in function of the target position  |                |
| 25 | Program bit0    | Input program bit0                                                |                |
| 26 | Program bit1    | Input program bit1                                                | Used for multi |
| 27 | Program bit2    | Input program bit2                                                | segmented      |
| 28 | Program bit3    | Input program bit3                                                | programming    |
| 29 | Program bit4    | Input program bit4                                                |                |

Table 5 : Input port function

| Function Id | Name                 | Function                                              |
|-------------|----------------------|-------------------------------------------------------|
| 100         | Controllable output  | Universal output, which can be triggered by modifying |
| 100         | Controllable output  | parameters                                            |
| 101         | Alarm out            | Triggered when no alarm                               |
| 102         | In-position          | Triggered when positioning are completed              |
| 103         | Servo ON/OFF         | Triggered when the servo is OFF                       |
| 104         | Running status       | Triggered when the motor is running                   |
| 105         | Torque reached       | Triggered when torque is reached                      |
| 106         | Instruction complete | Triggered when instruction is completed               |
| 107         | In negative region   | Triggered when position is in negative region         |
| 108         | In center region     | Triggered when position is 0                          |
| 109         | In positive region   | Triggered when position is in positive region         |

Table 6 : Output port function

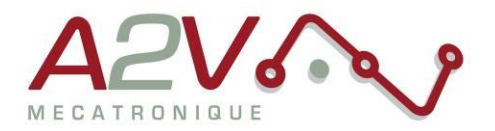

### • Parameter settings

Setting list window permit to change the driver parameter, there are not dynamically update. You need to read or write parameter with appropriated button.

| tegory: 6                                                                                     | Addr | Name                    | Range       | Actual Value | New Value |
|-----------------------------------------------------------------------------------------------|------|-------------------------|-------------|--------------|-----------|
| : Basic settings                                                                              | 201  | Direction switch        | 0~3         | 0            | 0         |
| : Motor settings                                                                              | 202  | Pulse edge              | 0~1         | 0            | 0         |
| : Closed-loop settings                                                                        | 213  | Half current proportion | 10~100      | 50           | 50        |
| : Motion settings                                                                             | 224  | Smooth filter           | 0~700       | 50           | 50        |
| : Input settings                                                                              | 234  | Pulse filter            | 1~15        | 5            | 5         |
| : Output settings                                                                             | 241  | Current setting         | 100~6500    | 1000         | 1000      |
| : Program settings                                                                            | 242  | Microstep setting       | 200~102400  | 4000         | 4000      |
|                                                                                               | 244  | Pulse mode              | 1~2         | 1            | 1         |
| 1 2                                                                                           | 245  | Half current time       | 1~30000     | 200          | 200       |
| L Read                                                                                        | 296  | Control mode            | 0~6         | 1            | 1         |
| 2 Write                                                                                       | 298  | Station number          | 1~250       | 1            | 1         |
|                                                                                               | 299  | Baud rate               | 4800~115200 | 19200        | 19200     |
| 3 Reset                                                                                       | 338  | CAN ID                  | 1~127       | 1            | 1         |
|                                                                                               | 339  | CAN Buadrate            | 10~1000     | 500          | 500       |
| cription:                                                                                     |      |                         |             |              |           |
| ection settings:<br>):Default;<br>:Reverse running direction;<br>2:Reverse encoder direction; |      |                         |             |              |           |

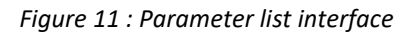

| ld | Function                                                      |
|----|---------------------------------------------------------------|
| 1  | Read the parameters on the driver                             |
| 2  | Write the new parameters value on the driver                  |
| 3  | Reset driver parameters                                       |
| 4  | Export driver parameter to external file (.par)               |
| 5  | Import driver parameter from external file                    |
| 6  | Parameter address, refer to the next section for more details |

Table 7 : Parameter list description

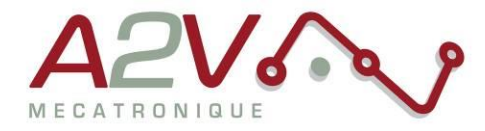

#### Parameter list

Except for the parameters with yellow background which do not save EEPROM automatically, all other parameters save EEPROM automatically, and there is a limitation on the number of times EEPROM can be written, the maximum is 1 million times.

| Adr  | Word | Items                                    | Details                                |                  |            |            |         |  |
|------|------|------------------------------------------|----------------------------------------|------------------|------------|------------|---------|--|
| 0100 | 1    | Motor Current                            | Real-time motor current value          |                  |            |            |         |  |
| 0101 | 1    | Input Voltage                            | Current Input Voltage                  |                  |            |            | 1%V     |  |
| 0104 | 2    | The subdivision value                    | The subdivision value                  |                  |            |            | ppr     |  |
| 0106 | 1    | Pulse mode                               | L for pulse+ direction mode, 2 for do  | ouble pulse i    | mode       |            | 1-2     |  |
| 0108 | 1    | Error Code                               | Alarm code, see 5.2 for content, disp  | olay "0" for r   | no fau     | lts        | -       |  |
| 0109 | 1    | operational state                        | Driver board operation status, see 5.  | .1 for conte     | nts        |            | -       |  |
| 0110 | 1    | hardware version                         | Driver Board Hardware Version          |                  |            |            | -       |  |
| 0111 | 1    | software version                         | Driver Board Software Version          |                  |            |            | -       |  |
| 0117 | 2    | Target Position                          | Target Position                        |                  |            |            | pulse   |  |
| 0119 | 1    | Actual velocity display                  |                                        |                  |            |            | 0.01rps |  |
| 0126 | 2    | Actual position                          | Actual position                        |                  |            |            |         |  |
| 0174 | 1    | IO selects program<br>running paragraphs |                                        |                  |            |            | -       |  |
| 0176 | 1    | Program error No                         |                                        |                  |            |            | -       |  |
| 0178 | 1    | Program Running No                       |                                        |                  |            |            | -       |  |
| 0135 | 1    | Input Port Status                        | Data BitBit6Bit5Bit4BInput PortX7X6X5X | it3 Bit2<br>4 X3 | Bit1<br>X2 | Bit0<br>X1 |         |  |
| 0136 | 1    | Output Port Status                       | data bitBit1Bit0output portY2Y1        |                  |            |            |         |  |
| 0144 | 1    | Analog Input Voltage                     |                                        |                  |            |            | 0.001V  |  |

### a) Controller basic status (Category 01)

Table 8: Controller basic status list

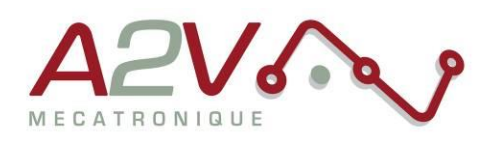

### b) Basic Parameter Setting (Category 02)

| Adr  | Word | Items                      | Details                                                                                                    | Range/Unit        |
|------|------|----------------------------|----------------------------------------------------------------------------------------------------|-------------------|
| 0201 | 1    | *Motor direction switching | Selection of motor running direction (valid for re-<br>start)                                                                                      | 01~               |
| 0206 | 1    | user command               | Setting when the motor is stopped<br>1: User parameter reset<br>2: Clear alarms (except some hardware failure<br>alarms)<br>3: Driver board reboot | 0~5               |
| 0213 | 1    | Idle current ratio         | Idle current ratio (valid in open loop mode)                                                                                                    | 10%~120%          |
| 0217 | 1    | *Motor control mode        | 0: open loop<br>1: Closed Loop<br>Default: 1                                                                                                    | 01~               |
| 0224 | 1    | angular filtering          | The smaller the value, the smoother the motor runs, but also the higher the delay                                                                  | 1~700             |
| 0234 | 1    | digital filtering          | Filter coefficient of the input pulse, the larger the value, the lower the input frequency response                                                | 1~15              |
| 0241 | 1    | *Input current             | *Input current Setting current 4                                                                                                    |                   |
| 0242 | 2    | *Set breakdown             | Number of pulses per revolution                                                                                                    | 200~102400<br>ppr |
| 0244 | 1    | *Pulse mode                | 1: Pulse+ Direction Mode<br>2: Double pulse mode                                                                                                   | 1~2               |
| 0245 | 1    | half-hour                  | Delay time to enter half-current state after motor stops running (valid in open-loop mode)                                                         | 1~32767<br>ms     |

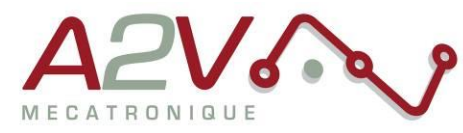

| 0296 | 1 | *Operation mode se-<br>lection      | Control mode setting:<br>0: Pulse control;<br>1: Internal control;<br>2: Invalid;<br>3: Invalid;<br>4: Invalid;<br>5: Thrust control;<br>6: Position downward pressure control;<br>Default: 0 | 0~1                |
|------|---|-------------------------------------|----------------------------------------------------------------------------------------------------|--------------------|
| 0298 | 1 | *MODBUS communica-<br>tion address  | Default: 1                                                                                                    | 1~255              |
| 0299 | 2 | *модвиз baud rate for communication | Default: 19200                                                                                                    | 4800~115200<br>bps |
| 0338 | 1 | *CAN conmonication<br>address       | Default: 1                                                                                                    | 1~127              |
| 0339 | 1 | *CAN baud rate for communication    | Default: 500                                                                                                    | 10~1000<br>kbps    |

Table 9 : Basic parameter setting list

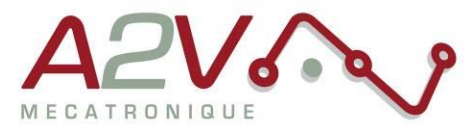

### c) Motor Parameters (Classification 03)

| Adr  | Word | Items           | Details                                              | Range/Unit                     |           |  |
|------|------|-----------------|------------------------------------------------------|--------------------------------|-----------|--|
| 0200 | 1    | Current loon Kn | Current loop Kp                                      | 50~20000                       |           |  |
| 0200 | 1    | current loop kp | Default: 800                                         | 30 20000                       |           |  |
| 0215 | 1    | Current loon Ki | Current loop Ki                                      | 50~20000                       |           |  |
| 0215 | -    | current loop ki | Default: 800                                         | 30 20000                       |           |  |
| 0222 | 1    | Current loop Kp | Current loop Kp max.                                 | 50~20000                       |           |  |
| 0222 | 1    | max.            | Default: 800                                         | 30 20000                       |           |  |
|      |      |                 | Current automatically adjusts the proportional maxi- |                                |           |  |
| 0225 | 1    | 25 1            | 1 Current boost                                      | mum value. Open loop effective | 1000~2000 |  |
|      |      |                 |                                                      | Default: 1000                  |           |  |
| 0228 | 1    | Current loop Ki | Current loop Ki max.                                 | 50~20000                       |           |  |
| 0220 | -    | max.            | Default: 800                                         | 30 20000                       |           |  |
| 0277 | 1    | Anti-resonance  | Anti-resonance factor. Open loop effective.          | 0~500                          |           |  |
| 0277 | -    | factor          | Default: 100                                         | 0 500                          |           |  |
|      |      |                 | Auto-detect motor parameter setting: (valid for re-  |                                |           |  |
|      |      | Auto motor      | start)                                               |                                |           |  |
| 0295 | 1    | parameter       | 0: Set the motor parameters manually;                | 0~1                            |           |  |
|      |      | detection       | 1: Automatic detection of motor parameters.          |                                |           |  |
|      |      |                 | Default: 1                                           |                                |           |  |

Table 10: Motor parameters list

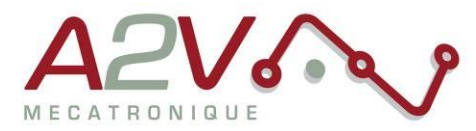

### d) Closed loop Parameterization (Category 04)

| Adr  | Word | Items                              | Details                                                                                             | Range/Unit                              |
|------|------|------------------------------------|----------------------------------------------------------------------------------------------------|-----------------------------------------|
| 0217 | 1    | *Motor mode                        | Motor mode: (valid at restart)<br>0: Open loop;<br>1: Closing the loop.                             | 0~1                                     |
| 0246 | 1    | *Encoder resolution                | Resolution (ppr) = number of encoder lines (cpr) x 4.<br>(Valid at restart).<br>Default: 4000       | 200~65535<br>Encoder<br>Resolution      |
| 0247 | 1    | In position<br>range               | Reach the target position proximity distance, output in place signal Default: 0                     | 1~1000<br>Encoder<br>Resolution         |
| 0248 | 1    | Flux<br>weakening<br>limit         | Weak magnetic limitations. Closed loop mode only.                                                   | 0~1000                                  |
| 0249 | 1    | Flux<br>weakening<br>coefficient 1 | Weak magnetic coefficient 1. Closed loop mode only.                                                 | 0~1000                                  |
| 0250 | 1    | Flux<br>weakening<br>coefficient 2 | Weak magnetic coefficient 2. Closed loop mode only.                                                 | 0~1000                                  |
| 0251 | 1    | Speed loop kp                      | Velocity loop Kp. Closed loop mode only.                                                            | $0\sim 30000$                           |
| 0252 | 1    | Speed loop Ki                      | Velocity loop Ki. Closed loop mode only.                                                            | $0\sim 30000$                           |
| 0253 | 1    | Speed loop Kd                      | Velocity loop Kd. Closed loop mode only.                                                            | $0\sim 30000$                           |
| 0255 | 1    | Position loop<br>Kp                | Position loop Kp. Closed loop mode only.                                                            | 0~ 30000                                |
| 0256 | 1    | Position loop<br>Ki                | Position loop Ki. Closed loop mode only.                                                            | 0~ 30000                                |
| 0257 | 1    | Position loop<br>Kd                | Position loop Kd. Closed loop mode only.                                                            | 0~ 30000                                |
| 0258 | 1    | Position error<br>threshold        | Position overshoot threshold, value is the encoder resolution. Closed loop mode only. Default: 1000 | $0 \sim 30000$<br>encoder<br>resolution |
| 0264 | 1    | Current loop<br>Kd filter          | KD filter coefficients. Closed loop mode only.<br>Default: 50                                       | 0~1000                                  |
| 0265 | 1    | Kd filter gain                     | KD Gain. Closed loop mode only. $0 \sim 100$ Default: 50                                            |                                         |
| 0266 | 1    | Current filter                     | Current Coefficient. Closed loop mode only.                                                         | $0\sim1000$                             |

Table 11: Closed loop parameterization list

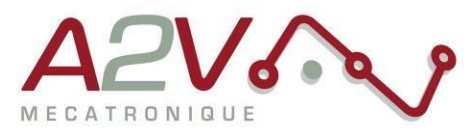

### e) Control parameters (Category 05)

| Adr  | Word | Items                         | Details                                                                                                    | Range/Unit                          |
|------|------|-------------------------------|----------------------------------------------------------------------------------------------------|-------------------------------------|
| 0301 | 1    | Start velocity                | Default: 100                                                                                                    | 1~2000<br>0.01~20rps                |
| 0302 | 1    | Stop velocity                 | Default: 100                                                                                                    | 1~2000<br>0.01~20rps                |
| 0303 | 1    | Accelerations                 | Default: 100                                                                                                    | 5~10000<br>rps <sup>2</sup>         |
| 0304 | 1    | Deceleration                  | Default: 100                                                                                                    | 5~10000<br>rps <sup>2</sup>         |
| 0305 | 1    | Homing Mode                   | Return to home mode.<br>0: Clockwise back to the home position<br>1: Counterclockwise back to the origin<br>2: Clockwise back to the limit<br>3: Counterclockwise back to the limit<br>8: Clockwise z-pulse back to home position<br>9: Counterclockwise z-pulse back to home<br>position | 0~30                                |
| 0306 | 1    | Velocity for position mode    | Default: 1000                                                                                                    | 1~5000<br>0.01~50rps                |
| 0307 | 1    | Velocity for velocity mode    | When in speed mode, the running direction is the same as the speed direction Default: 1000                                                                                                    | -5000~5000<br>-50~50rps             |
| 0308 | 1    | Velocity for<br>JOG mode      | Default: 100                                                                                                    | 1~5000<br>0.01~50rps                |
| 0309 | 1    | Homing ap-<br>proach velocity | Default: 200                                                                                                    | 1~5000<br>0.01~50rps                |
| 0310 | 1    | Homing creep<br>velocity      | Running speed after hitting the origin<br>Default: 100                                                                                                    | 1~5000<br>0.01~50rps                |
| 0311 | 2    | Return to<br>Home Offset      | Default: 0                                                                                                    | -2000000000~<br>2000000000<br>pulse |
| 0313 | 2    | Output pulse                  | travel distance<br>Absolute Position Mode: Run to a specified<br>position<br>Relative Position Mode: Runs set offset stroke<br>Default: 0                                                                                                    | -2000000000~<br>2000000000<br>pulse |
| 0317 | 2    | Positive soft<br>limit        | Default: 200000000<br>Note: Invalid during return to home position                                                                                                    | -2000000000~<br>2000000000<br>pulse |

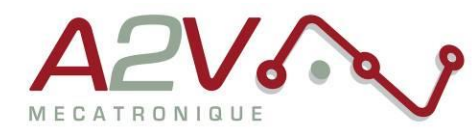

| 0319 | 2 | Negative soft<br>limit               | Default: -200000000<br>Note: Invalid during return to home position                                                                                                    | -2000000000~<br>2000000000<br>pulse |
|------|---|--------------------------------------|----------------------------------------------------------------------------------------------------|-------------------------------------|
| 0321 | 2 | Setting the<br>current posi-<br>tion | Default: 0                                                                                                    | -2000000000~<br>2000000000<br>pulse |
| 0323 | 1 | Control Word                         | <ul> <li>0: Empty</li> <li>1. Absolute operation, running to the set distance, the running direction is determined by the distance positive and negative, the speed positive and negative values are invalid, in the process of running to modify the target position effective</li> <li>2. Relative operation, run at the set distance and running speed, the running direction is determined by the distance positive and negative, the speed positive and negative values are invalid, in the running process to modify the movement distance is invalid</li> <li>3. Speed mode</li> <li>4. Positive point movement</li> <li>5. Reverse point movement</li> <li>6. Deceleration stop</li> <li>7. Emergency stop</li> <li>8. Set the current position only when the motor stops</li> <li>12. Back to the origin</li> <li>13. Alarm Clearance</li> <li>14: Program data validation</li> <li>15: Program data start</li> <li>17: Program data suspension</li> <li>18: End of program data</li> </ul> | 0~29                                |

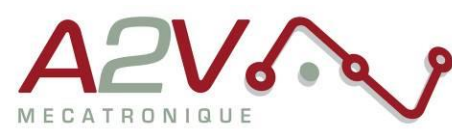

| 0324 | 1 | *Memory<br>switch      | <ul> <li>invalid;</li> <li>bit0: Enable the forward soft limit function;</li> <li>bit1: Enable reverse soft limit function;</li> <li>bit3-4:</li> <li>O0: The communication command selects multiple segments of data at address 328;</li> <li>O1: Multi-paragraph IO selects the appropriate paragraph and executes it;</li> <li>O2: Multi-paragraph IO selects the corresponding paragraph by binary combination, and the execution is triggered by the multi-paragraph start IO.</li> <li>bit5: Enable power-on automatic Program running function (Program segment selection is set via address 490);</li> </ul> |      |
|------|---|------------------------|----------------------------------------------------------------------------------------------------|------|
| 0327 | 1 | Number of paragraphs   | Default: 1                                                                                                    | 1~32 |
| 0328 | 1 | Program selec-<br>tion | Default: 0<br>Note: If the IO port is configured with the<br>program selection function, the IO configuration<br>with program selection takes precedence.                                                                                                    | 0~31 |

Table 12 : Control parameters list

NB: The speed parameter range represents only the range of data acceptable to the controller, and does not mean that the speed (high speed) can actually be achieved, as limited by the following factors:

- Maximum motor response speed
- Maximum control frequency of the controller (automatic limitation when out of range)

Therefore, if high speed operation is required, commissioning should start from the minimum subdivision. If ultra-low speed operation is required, commissioning should start from the maximum subdivision.

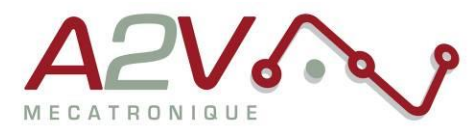

### f) Input Block Designation (Category 06)

| Adr  | Word | Items                                          | Details                                                                                                    | Range/Unit |
|------|------|------------------------------------------------|----------------------------------------------------------------------------------------------------|------------|
| 0400 | 1    | IN1 (X1) func-<br>tion selection               | 0: Empty<br>1: Absolute operation<br>2: Relative operation<br>3: Speed mode<br>4: Positive point movement<br>5: Reverse point movement<br>6: Deceleration stop<br>7: Emergency stop<br>8: Set the current position only when the motor stops<br>9: Positive Limit<br>10: Negative Limit<br>11: Home signal<br>12: Back to the origin<br>13: Alarm Clearance<br>14: Program data validation<br>15: Program data retention<br>16: Program data<br>17: Program data suspension<br>18: End of program data<br>20. Enable<br>25: IO Port Configuration Program Selection Bit1<br>27: IO Port Configuration Program Selection Bit1<br>27: IO Port Configuration Program Selection Bit3<br>29: IO Port Configuration Program Selection Bit3<br>29: IO Port Configuration Program Selection Bit4<br>Default: 0 | 0~30       |
| 0401 | 1    | IN2 (X2) func-<br>tion selection               | Setting content is the same as IN1 (X1) (default value: 0).                                                                                                    | 0~30       |
| 0402 | 1    | IN3 (X3) Func-<br>tion Selection               | Setting content is the same as IN1 (X1) (default value: 0).                                                                                                    | 0~30       |
| 0403 | 1    | IN4 (X4) func-<br>tion selection               | Setting content is the same as IN1 (X1) (default value: 0).                                                                                                    | 0~30       |
| 0405 | 1    | IN5 (X5) func-<br>tion selection<br>(PUL port) | Setting content is the same as IN1 (X1) (default value: 0).<br>(Port function disabled when external pulse is applied)                                                                                                    | 0~30       |
| 0406 | 1    | IN6 (X6) func-<br>tion selection<br>(DIR port) | Setting content is the same as IN1 (X1) (default value: 0).<br>(Port function disabled when external pulse is applied)                                                                                                    | 0~30       |
| 0429 | 1    | Universal Digital<br>Input Logic               |                                                                                                    |            |

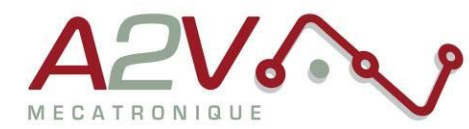

| 0410 | 1 | Pseudo com-<br>munication<br>setting IN1 (X1) | 0: OFF (initial value 0)<br>1: ON (triggers action configured in IN1 (X1))  | 0~1 |
|------|---|-----------------------------------------------|-----------------------------------------------------------------------------|-----|
| 0411 | 1 | Pseudo-<br>communication<br>setting IN2 (X2)  | 0: OFF (initial value 0)<br>1: ON (triggers action configured in IN2 (X2))  | 0~1 |
| 0412 | 1 | Pseudo-<br>communication<br>setting IN3 (X3)  | 0: OFF (initial value 0)<br>1: ON (triggers action configured in IN3 (X3))  | 0~1 |
| 0413 | 1 | Pseudo-<br>communication<br>setting IN4 (X4)  | 0: OFF (initial value 0),<br>1: ON (triggers action configured in IN4 (X4)) | 0~1 |
| 0415 | 1 | Pseudo-<br>communication<br>setting IN5 (X5)  | 0: OFF (initial value 0),<br>1: ON (triggers action configured in IN5 (X5)) | 0~1 |
| 0416 | 1 | Pseudo-<br>communication<br>setting IN6 (X6)  | 0: OFF (initial value 0)<br>1: ON (triggers action configured in IN6 (X6))  | 0~1 |

Table 13 : Input block designation list

### g) Output Block Designation (Category 07)

| Adr  | Word | Items             | Details                     | Range/Unit                              |         |  |  |  |  |
|------|------|-------------------|-----------------------------|-----------------------------------------|---------|--|--|--|--|
|      |      |                   | 100: Universal port         |                                         |         |  |  |  |  |
|      |      |                   | 101: Alarm output functio   |                                         |         |  |  |  |  |
|      |      |                   | There is an output signal   |                                         |         |  |  |  |  |
|      |      | OUT1 (Y1)         | no output signal when the   | o output signal when there is an alarm. |         |  |  |  |  |
| 0420 | 1    | function          | 102: Signal in place        |                                         | 100~104 |  |  |  |  |
|      |      | selection         | 103: Enable control output  | t:                                      |         |  |  |  |  |
|      |      |                   | There is an output signal   | when it is offline and no out-          |         |  |  |  |  |
|      |      |                   | put signal when it is enabl |                                         |         |  |  |  |  |
|      |      |                   | (Default value: 101)        |                                         |         |  |  |  |  |
|      |      | OUT2 (Y2)         | Sotting contont is the sa   |                                         |         |  |  |  |  |
| 0421 | 1    | function          | value: 100)                 | 100~104                                 |         |  |  |  |  |
|      |      | selection         | value. 100).                |                                         |         |  |  |  |  |
|      |      |                   | Output Port Output Settin   | gs                                      |         |  |  |  |  |
| 0428 | 1    | Universal digital | data bit Bit1               | BitO                                    |         |  |  |  |  |
|      |      | output control    | output port OUT2 (Y2)       | OUT1 (Y1)                               |         |  |  |  |  |
|      |      |                   | Corresponding output por    |                                         |         |  |  |  |  |
| 0430 | 1    | Digital output    | data bit Bit1               | BitO                                    |         |  |  |  |  |
|      |      | logic             | output port OUT2 (Y2)       | OUT1 (Y1)                               |         |  |  |  |  |
|      |      |                   |                             |                                         |         |  |  |  |  |

Table 14 : Output block designation list

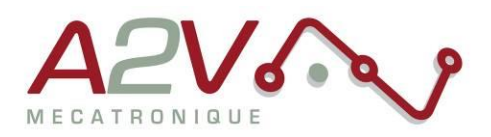

| Adr  | Word | Items                                            | Details                                       | Range/Unit |
|------|------|--------------------------------------------------|-----------------------------------------------|------------|
| 0480 | 2    | Global variable 1                                | Multi-segment use: global variable 1          | 0~65535    |
| 0481 | 2    | Global variable 2                                | Multi-segment use: global variable 2          | 0~65535    |
| 0482 | 2    | Global variable 3                                | Multi-segment use: global variable 3          | 0~65535    |
| 0483 | 2    | Global variable 4                                | Multi-segment use: global variable 4          | 0~65535    |
| 0484 | 2    | Global variable 5                                | Multi-segment use: global variable 5          | 0~65535    |
| 0485 | 1    | Multi-segment self-starting<br>segment selection | Multi-segment self-starting segment selection | 0~65535    |

### h) Multi-segment programming Instruction Designation (Category 09)

Table 15 : Multi-segment programming instruction list

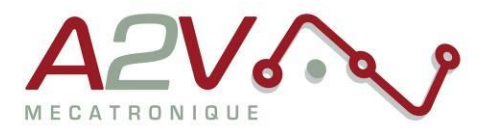

### • Monitor window

This window permit to record specific value of the driver, data can be read on a chart or can be export to csv.

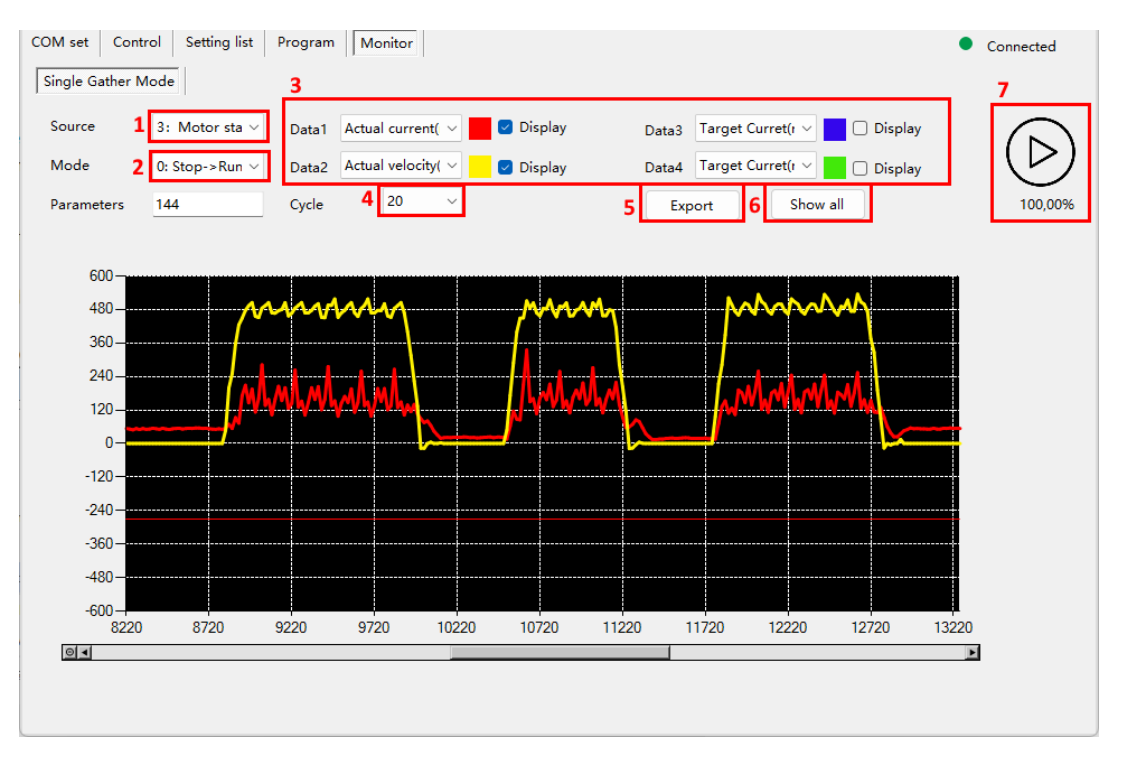

Figure 12 : Display interface

| ld | Function                         |
|----|----------------------------------|
| 1  | Triger source to start capture   |
| 2  | Mode of trigger                  |
| 3  | Select data signals              |
| 4  | Choose number of cycle recording |
| 5  | Export the data into csv file    |
| 6  | Unzoom to see all signals        |
| 7  | Launch recording                 |

Table 16 : Display interface description

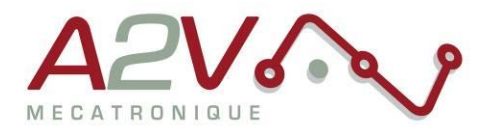

### • Programming interface

#### Programming Feature Introduction

Multi-segment position mode is a way to combine multiple position segments in a certain order, trigger motion through an external IO signal, and complete a series of position segment actions. This function can be regarded as a multi-segment combination of position mode, the user can several segments of the description parameters such as deceleration, pulse number, etc. are stored in the EEPROM in advance, need to enable these position segments when only need to provide a trigger signal to complete the work.

#### Programming Writing

Multi-segment functions can write multiple paragraphs, each of which can set its own motion, supporting up to 16 paragraphs, each of which must end with a paragraph to trigger properly. Paragraph content can be randomly arranged, first in the command bar drop-down, select the need for instructions, most instructions only parameter one can enter the corresponding parameters. Column explain, is automatically generated, allows to have a simple representation of the command line.

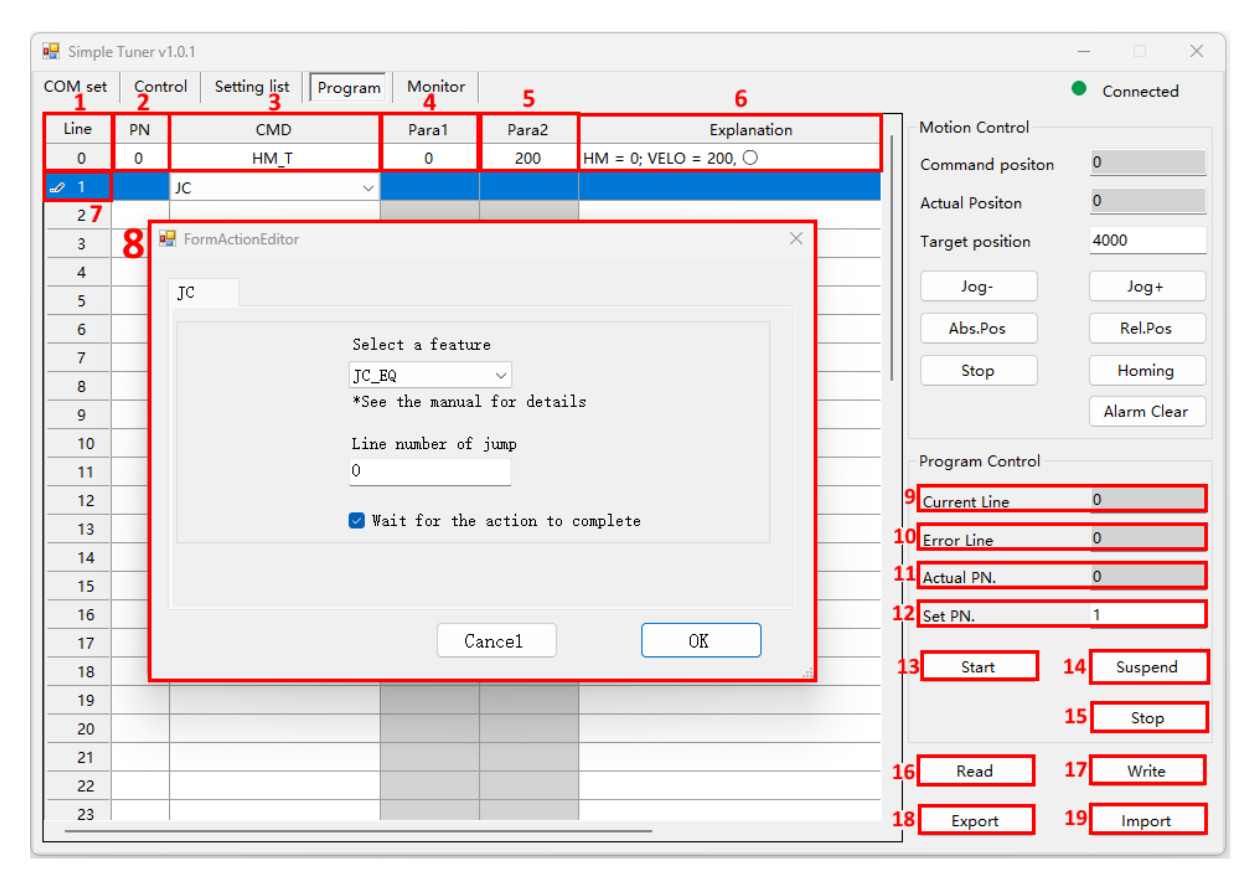

Figure 13 : Program interface

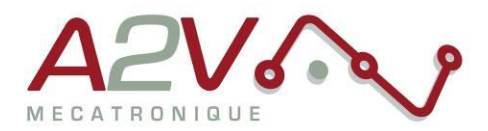

| ID | Function                                                                                              |
|----|----------------------------------------------------------------------------------------------------|
| 1  | Line numbers displayed while editing multiple programs, automatically generated                       |
| T  | and cannot be edited                                                                                  |
|    | Program number, automatically generated during program editing, with the next                         |
|    | program number automatically generated after the end command of the current                           |
| 2  | program. The user can specify the beginning program number at $igodot_{\mathcal{D}}$ , or specify the |
|    | program number at the input port. For the specific method of program selection,                       |
|    | refer to the parameter address "324: Memory control switch" bits 3~4 setting.                         |
| 3  | Command, see the current manual "3.Programming features"                                              |
| Л  | Command parameters, automatically generated according to the command edit                             |
| 4  | box $(\$)$ , can also be manually edited.                                                             |
| Б  | Command parameters, automatically generated according to the command edit                             |
| J  | box $(\$)$ , can also be manually edited.                                                             |
| 6  | Command description, a simple description of the current command function based                       |
| 0  | on the command settings.                                                                              |
| 7  | Command edit trigger: Click to pop up the "Command edit box $(9)$ ".                                  |
| 8  | Command edit: Set the command based on "3.Programming features".                                      |
| Q  | Running line number, displays the current line number being executed by the pro-                      |
| 5  | gram.                                                                                                 |
|    | Error line number, the line number where an error occurred during program execu-                      |
| 10 | tion. If an error occurs in command operation, refer to this line number to check if                  |
|    | the current line's execution result is valid.                                                         |
| 11 | Selected program, the current running program.                                                        |
|    | Specify program, effective when the memory switch is set to "0: The communica-                        |
| 12 | tion command selects multiple segments of data at address 328". Otherwise, pro-                       |
|    | grams are selected by other means.                                                                    |
| 13 | Start program, trigger button for start program.                                                      |
| 14 | Pause program, pause the command operation.                                                           |
| 15 | Stop program, trigger button for stop the program.                                                    |
| 16 | Read, read program data from the driver and display it in the software                                |
| 17 | Write, write the current program data from the software to the driver.                                |
| 18 | Export, export the program data from the software to the PC and save it as a ".dat"                   |
| 10 | file.                                                                                                 |
| 19 | Import, import the ".dat" file previously saved on the PC into the software.                          |
|    |                                                                                                    |

Table 17 : Program interface description

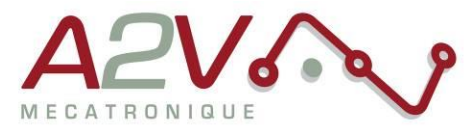

#### Programming Segment Selection

The choice of multi-segment paragraph number is based on multi-segment bit, multi- segment bit needs to be entered through the input port, the multi-segment bit has a total of four digits, the default is all 0, you can set the multi-segment bit at the input port, and then triggered by input, below is the relationship between multi-segment bit and multi-segment selection.

| Bit0 | Bit1 | Bit2 | Bit3 | Bit4 | Steps |
|------|------|------|------|------|-------|
| 0    | 0    | 0    | 0    | 0    | 0     |
| 1    | 0    | 0    | 0    | 0    | 1     |
| 0    | 1    | 0    | 0    | 0    | 2     |
| 1    | 1    | 0    | 0    | 0    | 3     |
|      |      |      |      |      |       |
| 1    | 1    | 1    | 1    | 1    | 31    |

Table 18 : Segment selection in function of program bits

For example, when bit1 is at high level, the number of segments is selected as 2, and when starting multiple segments is enabled, a multi-segment with segment number 2 runs

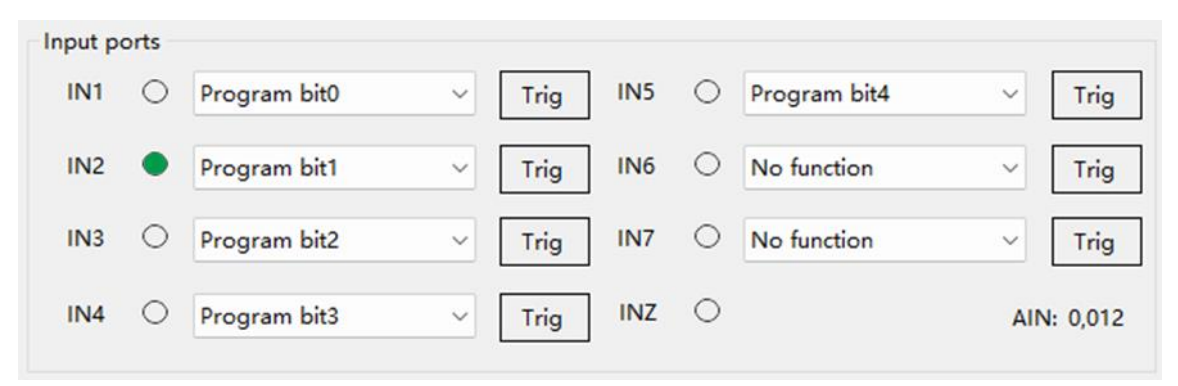

Figure 14 : Program bit configuration

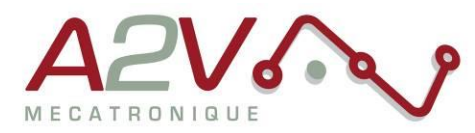

## 3. Programming features

### • Overview

The programming section includes 5 accumulators (ACC), 5 global variables, and no save function by multi-segment write. The 5 global variable (GV) can be saved to the EEPROM via the software in settings list.

#### Functions

For each line in program you can choose one function, a window appear to change the parameter of this functions. The list of function available below:

| Function    |                       | Description                                  |
|-------------|-----------------------|----------------------------------------------|
| STOP        | STOP                  | Deceleration stops                           |
| SAP         | Set parameter         | Read and write parameters                    |
| СОМР        | COMPARE               | Conditional selection                        |
| JC          | JUMP                  | Jump to subroutine                           |
| CALC        | CALCULATE             | compute                                      |
| PP_T        | Place Position Target | Positioning runs                             |
| PV_T        | Place Velocity Target | Speed runs                                   |
| HM_T        | Homing                | Homing                                       |
| SETXY_T     | Set Axis Location     | Set the current location                     |
| WAIT_T      | WAIT                  | Wait                                         |
| Program_end | END                   | End of the paragraph (also stop the program) |

Table 19 : Program function

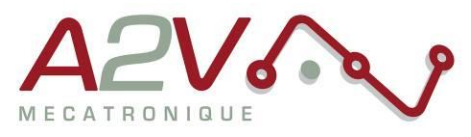

#### Data selection

There are three types of data selection: constant, accumulator, and parameter (including general parameters), which can be selected according to different instruction requirements.

| Data selection                                       |                     |  |  |  |  |
|------------------------------------------------------|---------------------|--|--|--|--|
| SAP                                                  |                     |  |  |  |  |
| Target Address selection                             | Target Address<br>O |  |  |  |  |
| Data source selection                                | Data                |  |  |  |  |
| Constant<br>Accumulator Address<br>Parameter Address | <u> </u>            |  |  |  |  |

#### Auto execute program

According to the actual needs, you can choose whether you need to executing the program at the power ON.

| OM set Control Setting list | Program | Monitor                                |                        |              | Connected  |
|-----------------------------|---------|----------------------------------------|------------------------|--------------|------------|
| Category:                   | Addr    | Name                                   | Range                  | Actual Value | New Value  |
| 01: Basic settings          | 301     | Start velocity                         | 1~1000                 | 1            | 1          |
| 02: Motor settings          | 302     | Stop velocity                          | 1~1000                 | 1            | 1          |
| 03: Closed-loop settings    | 303     | Acceleration                           | 1~10000                | 5            | 5          |
| 04: Motion settings         | 304     | Deceleration                           | 1~10000                | 2            | 2          |
| 05: Input settings          | 305     | Homing mode                            | 0~50                   | 8            | 8          |
| 06: Output settings         | 306     | Velocity for position mode             | 1~5000                 | 500          | 500        |
| 09: Program settings        | 307     | Velocity for velocity mode             | -5000 ~ 5000           | 1000         | 1000       |
|                             | 308     | Velocity for JOG mode                  | 1~5000                 | 1000         | 1000       |
| Pead                        | 309     | Homing approach velocity               | 1~5000                 | 200          | 200        |
| Read                        | 310     | Homing creep velocity                  | 1~5000                 | 100          | 100        |
| Write                       | 311     | Homing offset                          | -200000000 ~ 200000000 | 0            | 0          |
|                             | 317     | Soft limit+                            | -200000000 ~ 200000000 | 200000000    | 200000000  |
| Reset                       | 319     | Soft limit-                            | -200000000 ~ 200000000 | -200000000   | -200000000 |
|                             | 324     | Memory switch                          | 0~32                   | 32           | 32         |
| Export Inport               | 325     | Max acceleration                       | 5~10000                | 1000         | 1000       |
|                             | 329     | Positive region                        | -200000000 ~ 200000000 | 0            | 0          |
| C-4                         |         | 1                                      | 1-                     |              |            |
| Lategory:                   | Addr    | Name                                   | Range                  | Actual Value | New Value  |
| 01: Basic settings          | 480     | Global variable 1                      | -200000000 ~ 200000000 | 0            | 0          |
| 02: Motor settings          | 482     | Global variable 2                      | -200000000 ~ 200000000 | 0            | 0          |
| 03: Closed-loop settings    | 484     | Global variable 3                      | -200000000 ~ 200000000 | 0            | 0          |
| 04: Motion settings         | 486     | Global variable 4                      | -200000000 ~ 200000000 | 0            | 0          |
| 05: Input settings          | 488     | Global variable 5                      | -200000000 ~ 200000000 | 0            | 0          |
| 06: Output settings         | 490     | Multiple self starting segment selecti | 0~65535                | 0            | 0          |

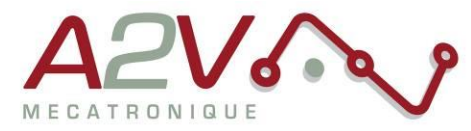

### Command waiting for commend completed

Based on actual needs, you can decide whether to wait for the command to complete before executing the next action.

| Whether to wait for the action to comp                                                                                                    | lete the selection |
|----------------------------------------------------------------------------------------------------|--------------------|
| 🖳 FormActionEditor                                                                                                    | ×                  |
| HM_T<br>HM_Mode source selecton HM MODE<br>Constant 0<br>HM speed source selecton HM Speed<br>Constant 0<br>Wait for the action to complete |                    |
| Cance1                                                                                                    | OK                 |

After selecting, when the action is complete, a "O" indicator will appear in the explanation section.

| Wait for action to complete |       |                         |         |       |                      |  |  |  |
|-----------------------------|-------|-------------------------|---------|-------|----------------------|--|--|--|
| `OM cet                     | Contr | rol Setting list Progra | Monitor |       |                      |  |  |  |
| Line                        | PN    | CMD                     | Para1   | Para2 | Explanation          |  |  |  |
| 0                           | 0     | PV_T                    | 0       | 200   | VELO, 200            |  |  |  |
| 1                           | 0     | WAIT_T                  | 0       | 3000  | DT = 3000 🔿          |  |  |  |
| 2                           | 0     | Stop                    |         |       | STOP                 |  |  |  |
| 3                           | 0     | Program end             |         |       | Program end          |  |  |  |
| 4                           | 1     | HM_T                    | 0       | 100   | HM = 0; VELO = 100 🔘 |  |  |  |
| 5                           | 1     | Program end             |         |       | Program end          |  |  |  |

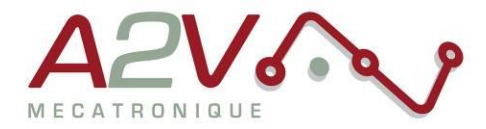

### • Programming command

### > SAP : Read/write parameters

Set the data in parameters or accumulators, for parameter address please refer to the section "Parameter list"

#### a) Write an accumulator

There are **5** accumulators in the system that provide the storage of temporary data during the programming process. The programming process sets the address range of the accumulator **0~4**, and setting more than the range will cause an error and the program cannot run.

#### a1) Constants are written to the accumulator

| Set the constant 100 to the accumulator 0 |        |                |  |  |  |
|-------------------------------------------|--------|----------------|--|--|--|
| SAP                                       |        |                |  |  |  |
| Tanat Aller alletia                       |        | Tourse Address |  |  |  |
| Accumulator                               | n<br>~ | 0              |  |  |  |
| Data source selection                     |        | Data           |  |  |  |
| Constant                                  | ~      | 100            |  |  |  |

a2) Data in the accumulator is written to the accumulator

| Write the data in accumulator 1 to accumulator 0 |         |                |  |  |  |
|--------------------------------------------------|---------|----------------|--|--|--|
| SAP                                              |         |                |  |  |  |
| Target Address sel                               | ection  | Target Address |  |  |  |
| Accumulator                                      | ~       | O              |  |  |  |
| Data source select                               | ion     | Data           |  |  |  |
| Accumulator Ad                                   | dress v | 1              |  |  |  |

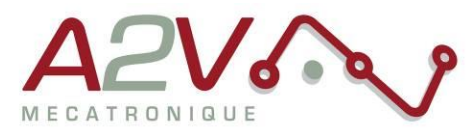

| SAP<br>Target Addre |                                                                                                    |                                                                                  |                                                                                                    |                                                                                                    |                                                                                               |                                                                                       |
|---------------------|----------------------------------------------------------------------------------------------------|----------------------------------------------------------------------------------|----------------------------------------------------------------------------------------------------|----------------------------------------------------------------------------------------------------|-----------------------------------------------------------------------------------------------|---------------------------------------------------------------------------------------|
| Target Addre        |                                                                                                    |                                                                                  |                                                                                                    |                                                                                                    |                                                                                               |                                                                                       |
|                     | ss selection Tam                                                                                                    | get Addr                                                                         | ess                                                                                                    |                                                                                                    |                                                                                               |                                                                                       |
| Accumula            | tor ~                                                                                                    | 0                                                                                |                                                                                                    |                                                                                                    |                                                                                               |                                                                                       |
| Data source         | selection Dat                                                                                                    |                                                                                  |                                                                                                    |                                                                                                    |                                                                                               |                                                                                       |
| Paramete            | r Address                                                                                                    | .a<br>306                                                                        |                                                                                                    |                                                                                                    |                                                                                               |                                                                                       |
|                     |                                                                                                    |                                                                                  |                                                                                                    |                                                                                                    |                                                                                               |                                                                                       |
|                     |                                                                                                    |                                                                                  |                                                                                                    |                                                                                                    |                                                                                               |                                                                                       |
|                     |                                                                                                    |                                                                                  |                                                                                                    |                                                                                                    |                                                                                               |                                                                                       |
|                     |                                                                                                    |                                                                                  |                                                                                                    |                                                                                                    |                                                                                               |                                                                                       |
|                     | Category:                                                                                                    | Addr                                                                             | Name                                                                                                    | Range                                                                                                    | Actual Value                                                                                  | New Value                                                                             |
|                     | 01: Basic settings                                                                                                    | 301                                                                              | Start velocity                                                                                                    | 1~1000                                                                                                    | Ν                                                                                             | 1                                                                                     |
|                     | 02: Motor settings                                                                                                    | 302                                                                              | Stop velocity                                                                                                    | 11000                                                                                                    |                                                                                               |                                                                                       |
|                     |                                                                                                    |                                                                                  |                                                                                                    | 1~1000                                                                                                    | 1                                                                                             |                                                                                       |
|                     | 03: Closed-loop settings                                                                                                    | 303                                                                              | Acceleration                                                                                                    | 1~1000                                                                                                    | 10                                                                                            | 100                                                                                   |
|                     | 03: Closed-loop settings<br>04: Motion settings                                                                                                | 303<br>304                                                                       | Acceleration<br>Deceleration                                                                                                    | 1~1000<br>1~1000<br>1~10000                                                                                                    | 10<br>10                                                                                      | 100                                                                                   |
|                     | 03: Closed-loop settings<br>04: Motion settings<br>05: Input settings                                                                          | 303<br>304<br>305                                                                | Acceleration<br>Deceleration<br>Homing mode                                                                                                    | 1 ~ 1000<br>1 ~ 10000<br>1 ~ 10000<br>0 ~ 50                                                                                                    | 1<br>10<br>10<br>0                                                                            | 1<br>100<br>100<br>0                                                                  |
|                     | 03: Closed-loop settings<br>04: Motion settings<br>05: Input settings<br>06: Output settings                                                   | 303<br>304<br>305<br>306                                                         | Acceleration<br>Deceleration<br>Homing mode<br>Velocity for position mode                                                                                                    | 1~1000<br>1~10000<br>1~10000<br>0~50<br>1~5000                                                                                                    | 10<br>10<br>0<br>500                                                                          | 1<br>100<br>100<br>0<br>500                                                           |
|                     | 03: Closed-loop settings<br>04: Motion settings<br>05: Input settings<br>06: Output settings<br>09: Program settings                           | 303<br>304<br>305<br><b>306</b><br>307                                           | Acceleration<br>Deceleration<br>Homing mode<br>Velocity for position mode<br>Velocity for velocity mode                                                                                                    | 1 ~ 1000<br>1 ~ 10000<br>1 ~ 10000<br>0 ~ 50<br>1 ~ 5000<br>- 5000 ~ 5000                                                                                                    | 1<br>10<br>10<br>500<br>1000                                                                  | 1<br>100<br>100<br>0<br>500<br>1000                                                   |
|                     | 03: Closed-loop settings<br>04: Motion settings<br>05: Input settings<br>06: Output settings<br>09: Program settings                           | 303<br>304<br>305<br><mark>306</mark><br>307<br>308                              | Acceleration<br>Deceleration<br>Homing mode<br>Velocity for position mode<br>Velocity for velocity mode<br>Velocity for JOG mode                                                                                                    | 1 ~ 1000<br>1 ~ 10000<br>0 ~ 50<br>1 ~ 5000<br>-5000 ~ 5000<br>1 ~ 5000                                                                                                    | 10<br>10<br>500<br>1000<br>1000                                                               | 1<br>100<br>100<br>0<br>500<br>1000<br>100                                            |
|                     | 03: Closed-loop settings<br>04: Motion settings<br>05: Input settings<br>06: Output settings<br>09: Program settings                           | 303<br>304<br>305<br><b>306</b><br>307<br>308<br>309                             | Acceleration<br>Deceleration<br>Homing mode<br>Velocity for position mode<br>Velocity for velocity mode<br>Velocity for JOG mode<br>Homing approach velocity                                                                                          | 1 - 1000<br>1 - 10000<br>0 - 50<br>1 - 5000<br>- 5000 - 5000<br>1 - 5000<br>1 - 5000<br>1 - 5000                                                                                                 | 1<br>10<br>10<br>500<br>1000<br>100<br>200                                                    | 1<br>100<br>100<br>0<br>500<br>1000<br>100<br>200                                     |
|                     | 03: Closed-loop settings<br>04: Motion settings<br>05: Input settings<br>06: Output settings<br>09: Program settings<br>Read                   | 303<br>304<br>305<br><b>306</b><br>307<br>308<br>309<br>310                      | Acceleration<br>Deceleration<br>Homing mode<br>Velocity for position mode<br>Velocity for velocity mode<br>Velocity for JOG mode<br>Homing approach velocity<br>Homing approach velocity                                                              | 1 - 1000<br>1 - 10000<br>0 - 50<br>1 - 5000<br>- 5000 - 5000<br>1 - 5000<br>1 - 5000<br>1 - 5000                                                                                                 | 1<br>10<br>10<br>500<br>1000<br>1000<br>200<br>100                                            | 1<br>100<br>100<br>500<br>1000<br>1000<br>200<br>100                                  |
|                     | 03: Closed-loop ettings<br>04: Motion settings<br>05: Input settings<br>06: Output settings<br>09: Program settings<br>Read<br>Write           | 303<br>304<br>305<br><b>306</b><br>307<br>308<br>309<br>310<br>311               | Acceleration<br>Deceleration<br>Homing mode<br>Velocity for position mode<br>Velocity for velocity mode<br>Velocity for VOG mode<br>Homing approach velocity<br>Homing creep velocity<br>Homing offset                                                | 1 - 1000<br>1 - 10000<br>0 - 50<br>1 - 5000<br>1 - 5000<br>1 - 5000<br>1 - 5000<br>1 - 5000<br>1 - 5000<br>1 - 5000<br>1 - 5000                                                                  | 1<br>10<br>10<br>500<br>1000<br>1000<br>200<br>100<br>0<br>0                                  | 100<br>100<br>500<br>1000<br>1000<br>100<br>200<br>100<br>0                           |
|                     | 03: Closed-loop settings<br>04: Motion settings<br>05: Input settings<br>06: Output settings<br>09: Program settings<br>Read<br>Write          | 303<br>304<br>305<br>306<br>307<br>308<br>309<br>310<br>311<br>317               | Acceleration<br>Deceleration<br>Homing mode<br>Velocity for position mode<br>Velocity for velocity mode<br>Velocity for velocity mode<br>Homing approach velocity<br>Homing creep velocity<br>Homing offset<br>Soft limit +                           | 1 - 1000<br>1 - 10000<br>0 - 50<br>1 - 5000<br>- 5000 - 5000<br>1 - 5000<br>1 - 5000<br>1 - 5000<br>1 - 5000<br>1 - 5000<br>1 - 5000<br>- 2000000000 - 200000000                                 | 1000<br>5000<br>1000<br>1000<br>2000<br>1000<br>2000<br>1000<br>500                           | 100<br>100<br>0<br>500<br>1000<br>100<br>200<br>100<br>0<br>500                       |
|                     | 03: Closed-loop settings<br>04: Motion settings<br>05: Input settings<br>06: Output settings<br>09: Program settings<br>Read<br>Write<br>Reset | 303<br>304<br>305<br><b>306</b><br>307<br>308<br>309<br>310<br>311<br>317<br>319 | Acceleration<br>Deceleration<br>Homing mode<br>Velocity for position mode<br>Velocity for position mode<br>Velocity for JOG mode<br>Homing approach velocity<br>Homing creep velocity<br>Homing offset<br>Soft limit+<br>Soft limit+                  | 1 - 1000<br>1 - 10000<br>1 - 10000<br>0 - 50<br>1 - 5000<br>- 5000 - 5000<br>1 - 5000<br>1 - 5000<br>1 - 5000<br>1 - 5000<br>- 200000000 - 200000000<br>- 200000000 - 200000000                  | 10<br>10<br>0<br>500<br>1000<br>100<br>200<br>100<br>0<br>500<br>500<br>500                   | 100<br>100<br>500<br>1000<br>1000<br>200<br>100<br>0<br>500<br>500<br>500             |
|                     | 03: Closed-loop settings<br>04: Motion settings<br>05: Input settings<br>06: Output settings<br>09: Program settings<br>Read<br>Write<br>Reset | 303<br>304<br>305<br>306<br>307<br>308<br>309<br>310<br>311<br>317<br>319<br>324 | Acceleration<br>Deceleration<br>Homing mode<br>Velocity for position mode<br>Velocity for velocity mode<br>Velocity for JOG mode<br>Homing approach velocity<br>Homing creep velocity<br>Homing offset<br>Soft limit+<br>Soft limit-<br>Memory switch | 1 - 1000<br>1 - 10000<br>0 - 50<br>1 - 5000<br>- 5000<br>1 - 5000<br>1 - 5000<br>1 - 5000<br>1 - 5000<br>- 200000000 - 200000000<br>- 200000000 - 200000000<br>- 200000000 - 200000000<br>0 - 32 | 10<br>10<br>0<br>500<br>1000<br>1000<br>200<br>100<br>200<br>100<br>0<br>500<br>500<br>0<br>0 | 100<br>100<br>500<br>1000<br>1000<br>200<br>100<br>200<br>100<br>0<br>500<br>500<br>0 |

### b) Write the parameter address

The parameter address 306 corresponds to the velocity for position mode, all there method permit to change this parameter.

|  | b1) | Constant | are writter | to the | parameter | address |
|--|-----|----------|-------------|--------|-----------|---------|
|--|-----|----------|-------------|--------|-----------|---------|

| Set the constant 100 to the parameter address 306 |                |  |  |
|---------------------------------------------------|----------------|--|--|
| SAP                                               |                |  |  |
| Target Address selection                          | Target Address |  |  |
| Parameter Address $\sim$                          | 306            |  |  |
| Data source selection                             | Data           |  |  |
| Constant $\sim$                                   | 100            |  |  |
|                                                   |                |  |  |
|                                                   |                |  |  |
|                                                   |                |  |  |

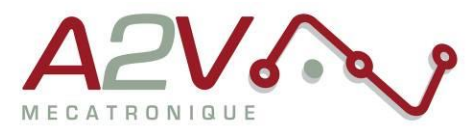

b2) Write the data in accumulator 3 to parameter address

| Set the data in the accumulator 3 to the parameter address 306                                |                                    |  |  |  |
|-----------------------------------------------------------------------------------------------|------------------------------------|--|--|--|
| SAP                                                                                           |                                    |  |  |  |
| Target Address selection<br>Parameter Address<br>Data source selection<br>Accumulator Address | Target Address<br>306<br>Data<br>3 |  |  |  |
|                                                                                               |                                    |  |  |  |

b3) Write global variable to the parameter address

| SAP                      |                |
|--------------------------|----------------|
| Target Address selection | Target Address |
| Parameter Address $\sim$ | 306            |
| Data source selection    | Data           |
| Parameter Address $\sim$ | 480            |

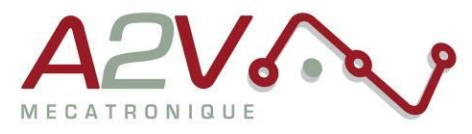

### COMP : Conditional Selection

Select the data source you want to compare, must be use with **JC** function.

#### a) Comparison of accumulator with constant

| The data in accumulator 0 is co                                                                       | ompared with the constant 100                               |
|----------------------------------------------------------------------------------------------------|-------------------------------------------------------------|
| COMP<br>Compare data 1 Address selecton<br>Accumulator<br>Compare data 2 source selection<br>Constant | The address of Compare data 1<br>0<br>Compare data 2<br>100 |

### b) Comparison of accumulator with accumulator

| Compare the data in accumulator (                                                                            | ) with the data in accumulator 1                          |
|----------------------------------------------------------------------------------------------------|-----------------------------------------------------------|
| COMP                                                                                                    |                                                           |
| Compare data 1 Address selecton<br>Accumulator ~<br>Compare data 2 source selection<br>Accumulator Address ~ | The address of Compare data 1<br>0<br>Compare data 2<br>1 |

### c) Comparison of accumulator with parameter

| COMP                            |                               |
|---------------------------------|-------------------------------|
| Compare data 1 Address selecton | The address of Compare data 1 |
| Accumulator                     | 0                             |
| Compare data 2 source selection | Compare data 2                |
| Parameter Address               | 306                           |

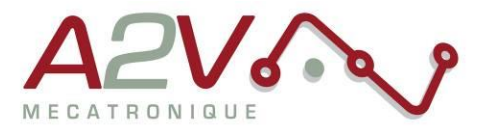

d) Comparison of parameter with constant

| COMP                            |                               |
|---------------------------------|-------------------------------|
| Compare data 1 Address selecton | The address of Compare data 1 |
| Parameter Address $\sim$        | 306                           |
| Compare data 2 source selection | Compare data 2                |
| Constant $\sim$                 | 500                           |

e) Comparison parameters with accumulator

| COMP                            |                               |
|---------------------------------|-------------------------------|
| Compare data 1 Address selecton | The address of Compare data 1 |
| Parameter Address $\sim$        | 306                           |
| Compare data 2 source selection | Compare data 2                |
| Accumulator Address $\sim$      | 0                             |
|                                 |                               |

### f) Comparison of parameter with parameter

| lomp                            |                               |
|---------------------------------|-------------------------------|
| Compare data 1 Address selecton | The address of Compare data 1 |
| Parameter Address $\sim$        | 306                           |
| Compare data 2 source selection | Compare data 2                |
| Parameter Address $\sim$        | 480                           |

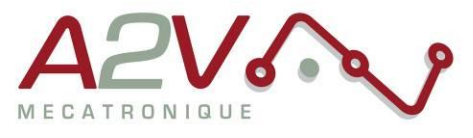

### > JC : Jump

Select the data according to the COMP, judge the data according to the conditions, and jump to the set line number when the condition is established, otherwise the next row will be automatically executed.

It can be used with COMP (0-7), under certain conditions (8-11), or directly (12).

| #  | Name          | Condition to jump to the set line |  |
|----|---------------|-----------------------------------|--|
| 0  | JC_ZE         | Is equal to 0                     |  |
| 1  | JC_NZ         | Is not equal to 0                 |  |
| 2  | JC_EQ         | Equal                             |  |
| 3  | JC_NE         | Not equal                         |  |
| 4  | JC_GT         | Greater than                      |  |
| 5  | JC_GE         | Greater than or equal to          |  |
| 6  | JC_LT         | Less than                         |  |
| 7  | JC_LE         | Less than or equal to             |  |
| 8  | JC_ETO        | Timed out                         |  |
| 9  | JC_INPOSITION | Position reach (PP motion)        |  |
| 10 | JC_MAXSPEED   | Speed reach (PV motion)           |  |
| 11 | JC_HOMEOK     | Homing finish (HM motion)         |  |
| 12 | JC_NONE       | No condition (always jump)        |  |

Table 20 : Jump function feature

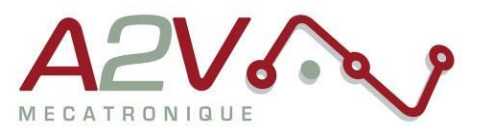

a) JC\_ZE : Equal to 0

| COMP<br>Compare dat                | a 1 Address selecton (                                                    | The address of Compare da | ata 1 |
|------------------------------------|---------------------------------------------------------------------------|---------------------------|-------|
| Accumula<br>Compare dat<br>Constan | tor v<br>a 2 source selection (<br>t v                                    | 0<br>Compare data 2<br>0  |       |
| lc                                 | Select a feature<br>0: JC_ZE<br>*See the manual for<br>Line number of jur | or details                |       |

### b) JC\_NZ : It is not equal to 0

| If the data in the accumulator is not equal to 0, jump to line 20                                                                                                    |  |
|----------------------------------------------------------------------------------------------------|--|
| COMP         Compare data 1 Address selecton       The address of Compare data 1         Accumulator       0         Compare data 2 source selection       Compare data 2         Constant       0 |  |
| JC<br>Select a feature<br>1: JC_NZ<br>*See the manual for details<br>Line number of jump<br>20                                                                                                    |  |

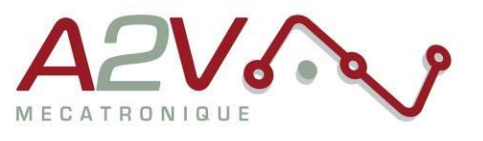

c) JC\_EQ : equal

| COMP    |                         |                |          |
|---------|-------------------------|----------------|----------|
|         | 1. 1. 1. 1              |                | 11       |
| Accum   | ulator $\checkmark$     | 0              | e data 1 |
| Compare | data 2 source selection | Compara data 2 |          |
| Cons    | ant ~                   | 100            |          |
| JC      |                         |                |          |
|         | Select a featu          | ure            |          |
|         | *See the manua          | al for details |          |
|         | Line number of          | fjump          |          |
|         | 0                       |                |          |

### d) JC\_NE : Not equal

| lf the | e data of the parameter address 135 is not equal to 1, jump to line 20                                                                                                    |
|--------|----------------------------------------------------------------------------------------------------|
|        | COMP                                                                                                    |
|        | Compare data 1 Address selecton       The address of Compare data 1         Parameter Address       135         Compare data 2 source selection       Compare data 2         Constant       1 |
|        | JC<br>Select a feature                                                                                                    |
|        | 3: JC_NE ~<br>*See the manual for details<br>Line number of jump                                                                                                    |
|        | 20                                                                                                    |

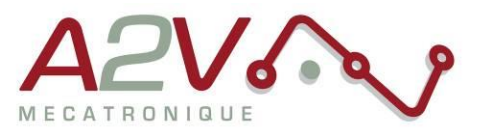

e) JC\_GT : Greater than

| If the data | of the parameter address 126 is greater than 100, jump to line 20                        |
|-------------|------------------------------------------------------------------------------------------|
|             | COMP                                                                                     |
|             | Compare data 1 Address selecton The address of Compare data 1<br>Parameter Address v 120 |
|             | Compare data 2 source selection Compare data 2                                           |
|             | Constant ~ 100                                                                           |
|             |                                                                                          |
|             |                                                                                          |
|             |                                                                                          |
|             | Select a feature                                                                         |
|             | 4: JC_GT v                                                                               |
|             | *See the manual for details                                                              |
|             | Line number of jump                                                                      |
|             | 20                                                                                       |
|             |                                                                                          |

### f) JC\_GE : Greater than or equal to

| If the data of the parar                     | neter address 126 is a                                                 | greater than or equal                                  | to 100, jump to line 20 |
|----------------------------------------------|------------------------------------------------------------------------|--------------------------------------------------------|-------------------------|
| COMP                                         |                                                                        |                                                        |                         |
| Compare da<br>Parame<br>Compare da<br>Consta | ta 1 Address selecton<br>er Address v<br>ta 2 source selection<br>nt v | The address of Compare<br>126<br>Compare data 2<br>100 | e data 1                |
| lc                                           | Select a featur<br>5: JC_GE<br>*See the manual<br>Line number of<br>20 | re<br>✓<br>. for details<br>jump                       |                         |

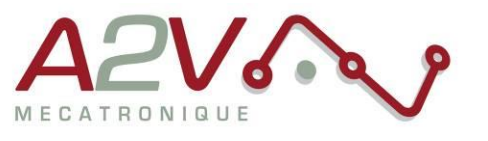

g) JC\_LT : Less than

| the data of the parameter address 126 is less than 100, jump to line 20 |
|-------------------------------------------------------------------------|
| COMP                                                                    |
| Compare data 1 Address selecton The address of Compare data 1           |
| Parameter Address v 126                                                 |
| Compare data 2 source selection Compare data 2                          |
| Constant v 100                                                          |
| JC                                                                      |
|                                                                         |
| *See the manual for details                                             |
| Line number of jump                                                     |
| 20                                                                      |
|                                                                         |

### h) JC\_LE : Less than or equal to

| If the data of the parameter                                              | address 126 is less than or equal to 100, jump to line 20                                                                       |
|---------------------------------------------------------------------------|----------------------------------------------------------------------------------------------------|
| COMP<br>Compare data 1 A<br>Parameter Add<br>Compare data 2 s<br>Constant | Address selecton The address of Compare data 1<br>dress $\checkmark$ 126<br>source selection Compare data 2<br>$\checkmark$ 100 |
| lc                                                                        | Select a feature<br>7: JC_LE<br>*See the manual for details<br>Line number of jump<br>20                                        |

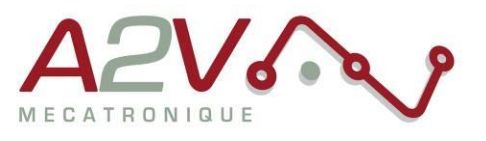

i) JC\_ETO : Timeout

| If timeout (200ms) go to line 20                                                                        |  |
|----------------------------------------------------------------------------------------------------|--|
| WAIT_T<br>Position source selecton<br>Constant<br>TIMER<br>200<br>Wait for the action to complete<br>JC |  |
| Select a feature<br>8: JC_ETO<br>*See the manual for details<br>Line number of jump<br>20               |  |

### j) JC\_INPOSITION : Wait motor reach position

| If the motor reach the position, jump to line 20                                                   |  |
|----------------------------------------------------------------------------------------------------|--|
| PP_T                                                                                               |  |
| Operation mode selecton                                                                            |  |
| • ABS O INC                                                                                        |  |
| Position source selecton Position                                                                  |  |
| Constant ~ 4000                                                                                    |  |
| 🗌 Wait for the action to complete                                                                  |  |
| lc                                                                                                 |  |
| Select a feature<br>9: JC_INPOSITION ~<br>*See the manual for details<br>Line number of jump<br>20 |  |

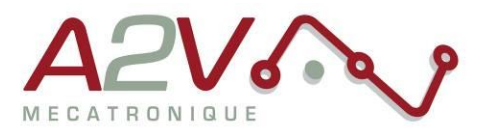

### k) JC\_MAXSPEED : Wait for the motor reach his speed

| If the motor reach his target speed, jump to line 20 |
|------------------------------------------------------|
| PV_T                                                 |
| Speed source selecton                                |
| Constant V                                           |
| 200                                                  |
| lc                                                   |
| Select a feature                                     |
| 10: JC_MAXSPEED $\sim$ *See the manual for details   |
| Line number of jump                                  |
| 20                                                   |
|                                                      |

I) JC\_HOMEOK : The homing action is successful

| If the homing action                                                                    | n is successful, jump to line 20                            |
|-----------------------------------------------------------------------------------------|-------------------------------------------------------------|
| HM_T<br>HM Mode source selecton<br>Constant ~<br>HM speed source selecton<br>Constant ~ | HM MODE Forward to origin<br>0<br>HM Speed<br>200<br>wplete |
| JC<br>Select a f<br>11: JC_HOJ<br>*See the m<br>Line numbe<br>20                        | feature<br>MEOK ~<br>manual for details<br>er of jump       |

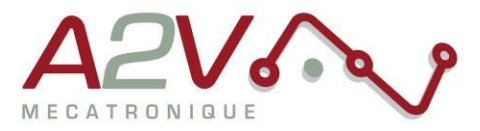

#### m) JC\_NONE : Unconditional jump

|    | Jump to line 20                                                |
|----|----------------------------------------------------------------|
| lc |                                                                |
|    | Select a feature<br>12: JC_NONE<br>*See the manual for details |
|    | Line number of jump<br>20                                      |

### > CALC : Calculations

The data in the accumulator is calculated and processed according to the rules, and the running results are put back into the accumulator

Liste of the operations available below:

| # | Name     | Operation   |
|---|----------|-------------|
| 0 | CALC_ADD | Add         |
| 1 | CALC_SUB | Minus       |
| 2 | CALC_MUL | Multiply    |
| 3 | CALC_DIV | Divide      |
| 4 | CALC_MOD | Modulo      |
| 5 | CALC_AND | AND         |
| 6 | CALC_OR  | OR          |
| 7 | CALC_XOR | XOR         |
| 8 | CALC_NOT | bitwise NOT |

Table 21 : CALC function features

The calculation data source processes the data in the address of the accumulator according to the operation rules, and the calculation result is put into the accumulator

#### Accumulator = Accumulator < calculation rule> computing data source

The computing data source can be : constant, accumulator or parameter address

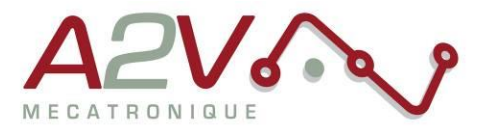

### a) Data addition operations in the accumulator

| Add 100                                                                                      | to the data in the accumulator 0                                                       |
|----------------------------------------------------------------------------------------------|----------------------------------------------------------------------------------------|
| CALC<br>Rules of calculation<br>0: CALC_ADD<br>*See the manual f<br>Accumulator Address<br>0 | a CACL data source selecton<br>Constant V<br>for details<br>select CACL data<br>+= 100 |
|                                                                                              | Cancel OK                                                                              |

### b) Subtract the data in the accumulator

| The data in the accumulator 0 is minus 100                                                                                                    |
|----------------------------------------------------------------------------------------------------|
| CALC                                                                                                    |
| Rules of calculation       CACL data source selecton         1: CALC_SUB       Constant         *See the manual for details       CACL data         Accumulator Address select       CACL data         0       -=       100 |
| Cancel OK                                                                                                    |

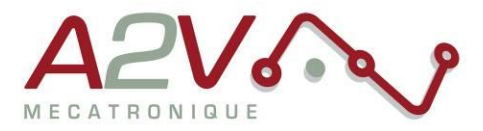

c) Multiplication of data within an accumulator by parameter address

| CALC                      |       |                           |
|---------------------------|-------|---------------------------|
| Rules of calculation      |       | CACL data source selecton |
| 2: CALC_MUL $\sim$        |       | Parameter Addre: $\vee$   |
| *See the manual for det   | tails |                           |
| Accumulator Address selec | t     | CACL data                 |
| 0                         | *=    | 480                       |

Example :If ACC[0]=10 and GV1=5 (parameter address 480)The result of the CALC function is : ACC[0] = 50 and GV1=5

d) Data division operations within the accumulator by another accumulator

| The data in accumulator 0 is div | vided by the data in accumulator 1 |
|----------------------------------|------------------------------------|
|                                  |                                    |
| CALC                             |                                    |
| Rules of calculation             | CACL data source selecton          |
| 3: CALC_DIV ~                    | Accumulator Add $\sim$             |
| Accumulator Address select       | CACL data                          |
| 0/=                              | 1                                  |
|                                  |                                    |
|                                  |                                    |

**Example**: If ACC[0] = 10 and ACC[1]=6

The result of the CALC function is : ACC[0]=1 and ACC[1]=6

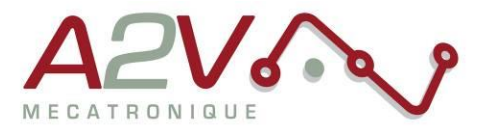

### e) Data modulo operation in the accumulator

| CALC                    |         |                           |
|-------------------------|---------|---------------------------|
| CALC                    |         |                           |
| Rules of calculation    |         | CACL data source selecton |
| 4: CALC_MOD $\sim$      |         | Constant $\sim$           |
| *See the manual for     | details |                           |
| Accumulator Address sel | lect    | CACL data                 |
| 0                       | %=      | 10                        |

### f) AND operations within an accumulator

| The data in accumulator 0 is AND 3 |                                                            |
|------------------------------------|------------------------------------------------------------|
|                                    | CALC<br>Rules of calculation CACL data source selecton     |
|                                    | 5: CALC_AND     Constant       *See the manual for details |
|                                    | 0 &= 3                                                     |
|                                    |                                                            |

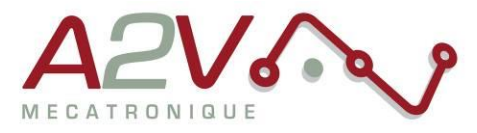

### g) OR operations within an accumulator

| CALC                                                                                                    |
|----------------------------------------------------------------------------------------------------|
| Rules of calculation     CACL data source selecton       6: CALC_OR     Constant       *See the manual for details |
| Accumulator Address select CACL data                                                                               |
| 0  = 3                                                                                                    |
|                                                                                                    |
|                                                                                                    |

### h) XOR operations within an accumulator

| The data in the accumulator 0 is XOR 3                                                                                                    |  |
|----------------------------------------------------------------------------------------------------|--|
| CALC                                                                                                    |  |
| Rules of calculation       CACL data source selecton         7: CALC_XOR       Constant         *See the manual for details       Constant |  |
| Accumulator Address select CACL data                                                                                                    |  |
| <u>0</u> ^= <u>3</u>                                                                                                    |  |
|                                                                                                    |  |

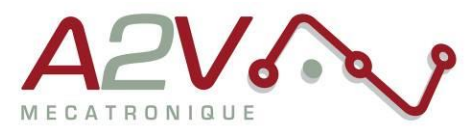

i) The data in the accumulator is bitwise NOT

| The data in accumula                                                 | ator 0 is bitwise NOT                   |
|----------------------------------------------------------------------|-----------------------------------------|
| CALC                                                                 |                                         |
| Rules of calculation<br>8: CALC_NOT ~<br>*See the manual for details | CACL data source selecton<br>Constant 🗸 |
| Accumulator Address select                                           | CACL data                               |
| 0~=                                                                  | 0                                       |
|                                                                      |                                         |

Example: If ACC[0] = 10 (00001010)b , The result of the CALC function is : ACC[0]=-11 (11110101)b

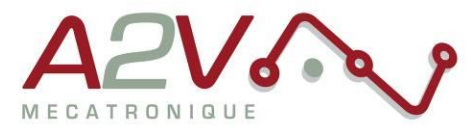

### > PP\_T : Set position target

Run to the target location according to the setting.

The position can be set by : constant, accumulator or parameter address.

The case "Wait for the action to complete" permit to wait the motor reach the position before go to the next line, else use JC function.

#### a) Absolute operation

| Move to the absolute position 4000                                                            |  |
|-----------------------------------------------------------------------------------------------|--|
| PP_T<br>Operation mode selecton<br>ABS O INC<br>Position source selecton Position<br>Constant |  |

### b) Relative operation

| Move to the relative position 4000                                                                                                  |  |
|----------------------------------------------------------------------------------------------------|--|
| PP_T<br>Operation mode selecton<br>ABS INC<br>Position source selecton Position<br>Constant 4000<br>Wait for the action to complete |  |

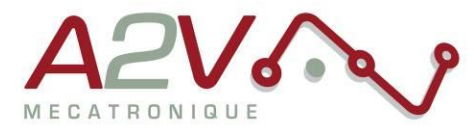

### > PV\_T : Set speed target

Run according to the set speed. After the speed command is executed, the next line will be automatically run without waiting to reach the target speed. And if you want to end the action, you need to use the function stop.

| Move at a fixed speed of 5rps                                |  |  |
|--------------------------------------------------------------|--|--|
| PV_T<br>Speed source selecton<br>Constant 	V<br>Speed<br>500 |  |  |

### > HM\_T : Homing method

Run according to the homing mode and speed. homing method and speed can be set by constant, accumulator or parameter address.

| Forwa    | rd rotation to the origin (homing method 0), 5rps speed |
|----------|---------------------------------------------------------|
| Input po | rts Set a origin signal                                 |
| IN1      | Origin signal V Trig                                    |
| IN2      | O No function V Trig I                                  |
| IN3      | O No function V Trig I                                  |
| IN4      | O No function V Trig                                    |
| HM_T     |                                                         |
| HM Mode  | source selecton HM MODE                                 |
| Cons     | tant v O                                                |
| HM speed | i source selecton HMM Speed                             |
| Cons     | tant ~ 500                                              |
| 🕑 Wait   | for the action to complete                              |

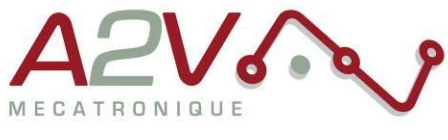

### > Stop

The stop function will stop the movement according to the deceleration parameter, jump to next line when the motor are completely stop.

### > SETXY\_T : Set current location

Set the current location. The position can be set by constant, accumulator or parameter address.

| Set the current location to 0 |                          |  |
|-------------------------------|--------------------------|--|
|                               |                          |  |
| SI                            | ETXY_T                   |  |
| F                             | Position source selecton |  |
|                               | Constant v               |  |
| F                             | Position                 |  |
|                               | 0                        |  |

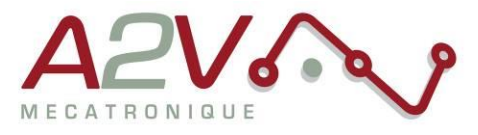

### > WAIT\_T : Wait

If you want to wait, you can select the waiting method. The time can be set by constant, accumulator or parameter address.

The time is in milliseconds.

The case "Wait for the action to complete" permit to wait the time before go to the next line, else use JC function.

| Wait 500ms and go to next line                                                                                    |  |
|----------------------------------------------------------------------------------------------------|--|
| WAIT_T<br>Position source selecton<br>Constant<br>TIMER In milliseconds<br>500<br>Wait for the action to complete |  |

### Program\_end

A paragraph end flag must be set at the end of each programming section. After setting the paragraph end flag, the paragraph number will automatically increment by 1 when programming the next line.

| ^ |
|---|
|   |
|   |
|   |
|   |
|   |
|   |
|   |
|   |
|   |
|   |

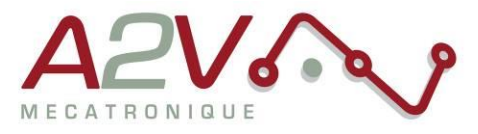

### • Code example

| Line | PN | CMD         | Para1 | Para2 | Explanation    | Remarks                                        |
|------|----|-------------|-------|-------|----------------|------------------------------------------------|
| ▶ 0  |    | PV_T        |       | 200   | VELO, 200      | Start to run at 2RPS                           |
| 1    | 0  | SAP         | 16385 | 2     | ACC[1] = 2     | ACC[1] = 2(0010b)                              |
| 2    | 0  | CALC        | 1541  | 135   | ACC[1] &= *135 | ACC[1] &= IO input status                      |
| 3    | 0  | COMP        | 16385 | 2     | ACC[1] AND 2   | Compare ACC[1] with 2(0010b)                   |
| 4    | 0  | JC          | 18    | 7     | EQ, JC-L7      | If ACC[1] == 2(0010b) the jump to line 7(stop) |
| 5    | 0  | WAIT_T      | 0     | 1000  | DT = 1000, 🔿   | Else delay 1000ms                              |
| 6    | 0  | JC          | 12    | 1     | JC-L1 O        | Jump to line 1                                 |
| 7    | 0  | Stop        |       |       | STOP           | Stop                                           |
| 8    | 0  | Program end |       |       | Program end    | End                                            |
| 9    |    |             |       |       |                |                                                |

#### Input condition program

Figure 15 : Input condition program example

The program start the running the motor at 2rps, compare with a mask the input port and 2 to know if IN2 is activate. If IN2 is activated, the movement is stop else the movement continue until the IN2 is activated.

#### Analog input program

| Line | PN | CMD         | Para1 | Para2 | Explanation     | Remarks                    |
|------|----|-------------|-------|-------|-----------------|----------------------------|
| 0    | 0  | SAP         | 41440 | 144   | *480 = *144     | GV1=analog                 |
| 1    | 0  | SAP         | 24576 | 144   | ACC[0] = *144   | ACC[0]=analog              |
| 2    | 0  | CALC        | 2     | 10    | ACC[0] *= 10    | ACC[0]*=10                 |
| 3    | 0  | SAP         | 37346 | 0     | *482 = ACC[0]   | GV2=ACC[0]                 |
| 4    | 0  | COMP        | 16384 | 1500  | ACC[0] AND 1500 | Compare ACC[0] and 1500    |
| 5    | 0  | JC          | 22    | 7     | LT, JC-L7       | If ACC[0]<1500 jump line 7 |
| 6    | 0  | SAP         | 16384 | 0     | ACC[0] = 0      | Else ACC[0]=0              |
| 7    | 0  | PP_T        | 1     | 0     | ABS, ACC[0], 〇  | Run to position ACC[0]     |
| 8    | 0  | WAIT_T      | 0     | 500   | DT = 500, 🔾     | Wait 500ms                 |
| 9    | 0  | JC          | 12    | 0     | JC-L0 〇         | Jump to line 0             |
| 10   | 0  | Program end |       |       | Program end     |                            |
| 11   |    |             |       |       |                 |                            |

Figure 16 : Analog input program example

The program will set global variable 1 and accumulator 0 to the analog value. Multiply the analog value by 10. After run at target position that is 1000pt/V or 0 if analog value is outrange. After 500ms restart instruction.

For example if there are a tension of 2.5V on analog, the motor will move to position 25000.

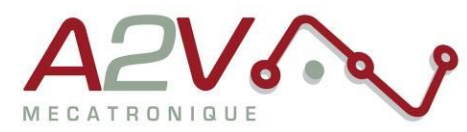

### Homing and for loop

| Line | PN | CMD         | Para1 | Para2 | Explanation           | Remarks                               |
|------|----|-------------|-------|-------|-----------------------|---------------------------------------|
| 0    | 0  | SAP         | 16384 |       | ACC[0] = 0            | ACC[0] = 0                            |
| 1    | 0  | HM_T        | 0     | 200   | HM = 0; VELO = 200, 〇 | Do homing with mode 0 at 2RPS         |
| 2    | 0  | SAP         | 33074 | 500   | *306 = 500            | Set velocity of position mode to 5rps |
| 3    | 0  | PP_T        | 4     | 4000  | INC, 4000, 🔿          | Moving 4000pts forward                |
| 4    | 0  | WAIT_T      | 0     | 2000  | DT = 2000, 🔿          | Delay 2000ms                          |
| 5    | 0  | CALC        | 0     | 1     | ACC[0] += 1           | ACC[0] += 1                           |
| 6    | 0  | COMP        | 16384 | 10    | ACC[0] AND 10         | Compare ACC[0] and 10                 |
| ▶ 7  | 0  | JC          | 19    | 3     | NE, JC-L3             | If ACC[0] != 3, then jump to line 3   |
| 8    | 0  | Program end |       |       | Program end           | End                                   |
| 9    |    |             |       |       |                       |                                       |

Figure 17 : Homing and for loop program example

The program will start the homing method 0 (forward to origin) at 2 rps, an origin signal input must be assign to achieve the homing.

After the position mode velocity is set to 5rps, the motor will move forward 10 times of 4000 points.

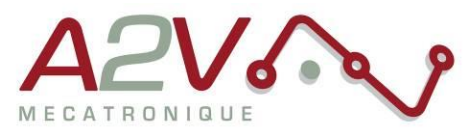

| Line | PN | CMD         | Para1 | Para2 | Explanation    | Remarks                            |
|------|----|-------------|-------|-------|----------------|------------------------------------|
| ▶ 0  | 0  | SAP         | 16384 |       | ACC[0] = 1     | Part 1-ACC[0]=1(0001)b             |
| 1    | 0  | CALC        | 517   | 135   | ACC[0] &= *135 | ACC[0] &= input status             |
| 2    | 0  | COMP        | 16384 | 1     | ACC[0] AND 1   | Compare ACC[0] with 1(0001)b       |
| 3    | 0  | JC          | 19    | 6     | NE, JC-L6      | IF IN1 go next line else go line 6 |
| 4    | 0  | SAP         | 33248 | 1000  | *480 = 1000    | GV1=1000                           |
| 5    | 0  | JC          | 12    | 7     | JC-L7 〇        | Go line 7                          |
| 6    | 0  | SAP         | 33248 | 5000  | *480 = 5000    | GV1=5000                           |
| 7    | 0  | SAP         | 16385 | 2     | ACC[1] = 2     | Part 2-ACC[1]=2(0010)b             |
| 8    | 0  | CALC        | 1541  | 135   | ACC[1] &= *135 | ACC[1] &= input status             |
| 9    | 0  | COMP        | 16385 | 2     | ACC[1] AND 2   | Compare ACC[1] with 2(0010)b       |
| 10   | 0  | JC          | 18    | 13    | EQ, JC-L13     | IF IN2 go line 13 and start motion |
| 11   | 0  | WAIT_T      | 0     | 300   | DT = 300, 🔿    | Else, wait 300ms                   |
| 12   | 0  | JC          | 12    | 0     | JC-L0 〇        | Jump line 0                        |
| 13   | 0  | WAIT_T      | 0     | 1000  | DT = 1000, 〇   | Part 3- Wait 1000ms                |
| 14   | 0  | SAP         | 33071 | 5     | *303 = 5       | Set accel to 5                     |
| 15   | 0  | PV_T        | 0     | 1000  | VELO, 1000     | Timer GV1                          |
| 16   | 0  | JC          | 10    | 17    | INV, JC-L17 〇  | IF maxspeed jump next line         |
| 17   | 0  | SAP         | 33196 | 1     | *428 = 1       | SET output port to (0001)b         |
| 18   | 0  | WAIT_T      | 2     | 480   | DT = *480, 〇   | Timer of GV1                       |
| 19   | 0  | Stop        |       |       | STOP           | Stop mouvement                     |
| 20   | 0  | SAP         | 33196 | 0     | *428 = 0       | Set output port to 0               |
| 21   | 0  | JC          | 12    | 0     | JC-L0 〇        | Restart loop                       |
| 22   | 0  | Program end |       |       | Program end    |                                    |

### Input, Output and speed mode

Figure 18 : Program example condition on Inputs state , set output and speed motion

In the program there is 3 parts:

- Check input state 1 and action (line 0 to 6) : If the input state 1 is active global variable 1 is set to 1000 else it set to 5000. After go to line 0.
- Check input state 2 and action (line 7 to 12) : If the input state 2 is activate, start the motion.
- Motion (line 13 to 21) : Set the acceleration to 5, set target speed to 10 rps. When the motor reach the target speed the OUT1 is set to 1, the motor will rotate during 1000ms or 5000ms (in function of IN2). When the motor is stopped the output port is set to 0.

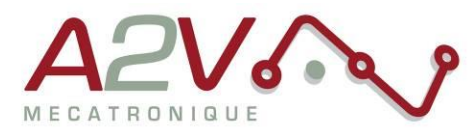

## 4. Supplemental directives

### • Copyright

A2V Mécatronique owns the content of this user manual in its entirety, including but not limited to pictures, logos, trademarks, and resources.

Redistribution of sources or derived formats (for example, Portable Document Format or Hypertext Markup Language) must retain the above copyright notice, and the complete data sheet, user manual, and documentation of this product including associated application notes; and a reference to other available product-related documentation.

### • Trademark Designations and Symbols

Trademark designations and symbols used in this documentation indicate that a product or feature is owned and registered as trademark and/or patent either by A2V Mécatronique or by other manufacturers, whose products are used or referred to in combination with A2V Mécatronique products and A2V Mécatronique product documentation.

This user manual is a non-commercial publication that seeks to provide concise scientific and technical user information to the target user. Thus, trademark designations and symbols are only entered in the Short Spec of this document that introduces the product at a quick glance. The trademark designation /symbol is also entered when the product or feature name occurs for the first time in the document. All trademarks and brand names used are property of their respective owners.

### • Target user

The documentation provided here, is for programmers and engineers only, who are equipped with the necessary skills and have been trained to work with this type of product.

The Target User knows how to responsibly make use of this product without causing harm to himself or others, and without causing damage to systems or devices, in which the user incorporates the product.

### • Disclaimer: Life Support Systems

A2V Mécatronique does not authorize or warrant any of its products for use in life support systems, without the specific written consent of A2V Mécatronique.

Life support systems are equipment intended to support or sustain life, and whose failure to perform, when properly used in accordance with instructions provided, can be reasonably expected to result in personal injury or death.

Information given in this document is believed to be accurate and reliable. However, no responsibility is assumed for the consequences of its use nor for any infringement of patents or other rights of third parties which may result from its use. Specifications are subject to change without notice.

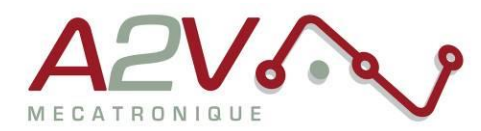

### • Disclaimer: Intended Use

The data specified in this user manual is intended solely for the purpose of product description. No representations or warranties, either express or implied, of merchantability, fitness for a particular purpose or of any other nature are made hereunder with respect to information/specification or the products to which information refers and no guarantee with respect to compliance to the intended use is given.

In particular, this also applies to the stated possible applications or areas of applications of the product. A2V Mécatronique products are not designed for and must not be used in connection with any applications where the failure of such products would reasonably be expected to result in significant personal injury or death (safety-Critical Applications) without A2V Mécatronique consent.

A2V Mécatronique products are not designed nor intended for use in military or aerospace applications or environments or in automotive applications unless specifically designated for such use by A2V Mécatronique. A2V Mécatronique conveys no patent, copyright, mask work right or other trade mark right to this product. A2V Mécatronique assumes no liability for any patent and/or other trade mark rights of a third party resulting from processing or handling of the product and/or any other use of the product.

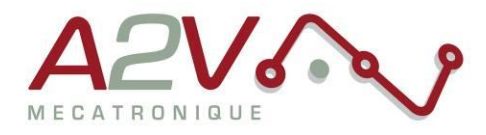

## 5. Annexs

### • Glossary

**RPS** : Rotate per seconds (1 RPS = 60RPM)

ACC : Accumulator, temporary data storage for programming

 $\ensuremath{\textbf{GV}}$  : Global variable for programming

### • Figures index

| Figure 1 : Communication window                                                     | , |
|-------------------------------------------------------------------------------------|---|
| Figure 2 : Parameter list window                                                    | , |
| Figure 3 : Monitor window                                                           | , |
| Figure 4 : Control window                                                           | , |
| Figure 5 : Program window                                                           | į |
| Figure 6 : Communication interface 4                                                | ۲ |
| Figure 7 : Control interface                                                        | , |
| Figure 8 : Motion control interface6                                                | j |
| Figure 9 : Motion buttons                                                           | , |
| Figure 10 : Input and output port configuration 8                                   | ; |
| Figure 11 : Parameter list interface 10                                             | ) |
| Figure 12 : Display interface 22                                                    |   |
| Figure 13 : Program interface                                                       | į |
| Figure 14 : Program bit configuration 25                                            | , |
| Figure 15 : Input condition program example51                                       | • |
| Figure 16 : Analog input program example51                                          | • |
| Figure 17 : Homing and for loop program example52                                   |   |
| Figure 18 : Program example condition on Inputs state , set output and speed motion | , |

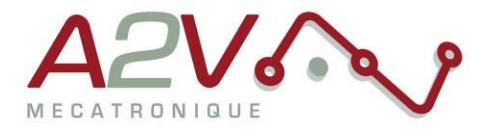

### • Tables index

| Table 1 : Communication Interface description            |    |
|----------------------------------------------------------|----|
| Table 2 : Control interface description                  | 5  |
| Table 3 : Motion control interface description           | 6  |
| Table 4 : Motion buttons description                     | 7  |
| Table 5 : Input port function                            | 9  |
| Table 6 : Output port function                           | 9  |
| Table 7 : Parameter list description                     | 10 |
| Table 8: Controller basic status list                    | 11 |
| Table 9 : Basic parameter setting list                   | 13 |
| Table 10: Motor parameters list                          | 14 |
| Table 11: Closed loop parameterization list              | 15 |
| Table 12 : Control parameters list                       | 18 |
| Table 13 : Input block designation list                  | 20 |
| Table 14 : Output block designation list                 | 20 |
| Table 15 : Multi-segment programming instruction list    | 21 |
| Table 16 : Display interface description                 | 22 |
| Table 17 : Program interface description                 | 24 |
| Table 18 : Segment selection in function of program bits | 25 |
| Table 19 : Program function                              |    |
| Table 20 : Jump function feature                         | 34 |
| Table 21 : CALC function features                        | 41 |
|                                                          |    |